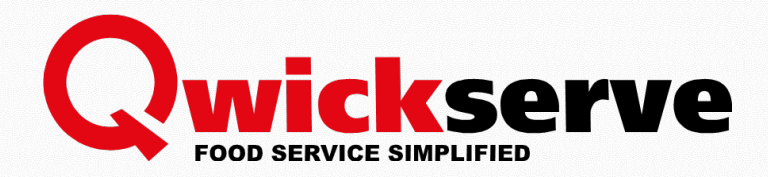

# QwickServe Cloud

# User Guide

Version 5.0

5/20/2020

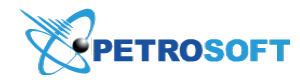

Petrosoft LLC 290 Bilmar Drive, Pittsburgh, PA 15205 www.petrosoftinc.com

#### PETROSOFT CONFIDENTIALITY LEVEL—PUBLIC USE

This document is the property of and contains Proprietary Information owned by Petrosoft, LLC and/or suppliers. This document and any attached materials transmitted to you in confidence and trust, and you agree to treat this document in strict accordance with the terms and conditions of the agreement under which it was provided to you. No part of this document may be disclosed in any manner to a third party without the prior written consent of Petrosoft, LLC.

# TABLE OF CONTENTS

| QwickServe Cloud | <br> | <br>3 |
|------------------|------|-------|
|                  |      |       |

| Requesting Custom Menu Theme . |  | 9 |
|--------------------------------|--|---|
|--------------------------------|--|---|

(i)

# QWICKSERVE CLOUD

### **Getting Started with QwickServe Cloud**

In this section, you will learn how to configure QwickServe Cloud settings.

To get more information about the general workflow on how to set up the QwickServe solution from the scratch, refer to the QwickServe Quick Start Guide.

### Managing QwickServe Users

All user management operations are performed on the C-Store Office side.

To introduce a new QwickServe user, follow the steps:

- 1. Create a CSO user.
- 2. Select the QwickServe role for the user.
- 3. Provide the user with the QS related permissions.

### **Creating CSO User**

First you create the user and then you provide access to QS related permissions when editing the user.

To create a new C-Store Office user:

1. Go to Settings > Employees.

|                |           | 2174                      | ~ •                |
|----------------|-----------|---------------------------|--------------------|
| GENERAL ×      | TAGS 👻    | COMPANY ~                 | 👗 Admin            |
| Employees      | Companies | Classes                   | Profile            |
| Roles          | Divisions | Chart of Accounts         | Mail (0)           |
| Locations      | Custom    | Account Series            | Tickets            |
| Competitors    | Customer  | Transaction Assignment    | Home Page Settings |
| Setup Taxation |           | Bank Statement Assignment |                    |
| Loyalty        |           | Export Settings           |                    |
| EDI Setup      |           | Clock In/Out              |                    |

- 2. Click New, specify the following user information and then click Save:
  - o First Name
  - o Last Name
  - PIN. This PIN will be used as the Administrator PIN to access the administrative interface of the QwickServe terminal. For more information, see QwickServe Self-Service Ordering Kiosk / Terminal (SSOT) Manual.
  - o Workplace (QwickServe station)
  - o Role

(i)

### **QwickServe Roles and Roles Templates**

There are the following QwickServe related role templates available in the CSO:

- Prepstation. Provides access to the QS prepstation, where order goes from QS Terminal, QS Mobile or QS Embedded.
- QSEmbedded. Provides access to QS Embedded version of QwickServe embedded into the POS device.
- QS Driver. Provides access to QwickServe delivery driver features.
- Terminal. Provides access to the administrative interface of the QwickServe terminal.
  - To view the role templates, you need the system user's permissions.

To view the role templates and manager permissions within them, go to **Settings** > **General** > **Roles** > **Role Templates**.

| ₽ Role Templates list ☆ |                         |            |  |  |
|-------------------------|-------------------------|------------|--|--|
| ⇔Template Id            | ⇔Template Name          | ⇔ls System |  |  |
| 11                      | Accountant              | No         |  |  |
| 1                       | Admin                   | Yes        |  |  |
| 6                       | Assistant Manager       | No         |  |  |
| 7                       | Cashier                 | No         |  |  |
| 24                      | DemoStation             | No         |  |  |
| 9                       | Dispatcher              | No         |  |  |
| 10                      | Driver                  | No         |  |  |
| 100                     | Everything is available | No         |  |  |
| 101                     | Everything is excluded  | No         |  |  |
| 3                       | Executive               | No         |  |  |
| 102                     | External User           | No         |  |  |
| 5                       | Manager                 | No         |  |  |
| 8                       | Operator                | No         |  |  |
| 2                       | Owner                   | No         |  |  |
| 23                      | PrepStation             | No         |  |  |
| 20                      | Programmer              | Yes        |  |  |
| 104                     | QS Driver               | No         |  |  |
| 25                      | QSEmbeded               | No         |  |  |
| 4                       | Supervisor              | No         |  |  |
| 21                      | Support                 | Yes        |  |  |
| 22                      | Terminal                | No         |  |  |

For more information on roles, see the Roles Management Permissions section in Petrosoft Cloud Help.

### **Providing User Permissions**

To provide the user with the QS related permissions, follow the steps:

- 1. Select the user and then click **Edit**.
- 2. Click Advanced.

| Edit Employee                       |                      |          |      |          |                                                                                                |     |
|-------------------------------------|----------------------|----------|------|----------|------------------------------------------------------------------------------------------------|-----|
| Employee Setup                      | Login<br>JohnSmith   |          |      | >        | QwickserveQASmartPOS100<br>QwickserveQASmartPOS100<br>QwickserveQASmartPOS100                  | •   |
| Login & Password<br>Tax Information | New password         |          |      | <<br>»   | QwickserveQASmartPOS400<br>QwickserveQASmartPOS800<br>QwickserveQARuby<br>QwickserveQASapphire |     |
| Forms Signed<br>Employment History  | Repeat new password  | <b>*</b> | -    | <b>«</b> | QwickserveQAPassport<br>QwickserveQAEmbedded                                                   | - 1 |
| Training                            | Interface            | Role     |      |          | *                                                                                              | - 1 |
|                                     | extended_interface • | Manager  | ¢ (/ | Advanc   | ed)                                                                                            |     |

3. Enable the QwickServe tag and then turn on the QwickServe components you want to provide to the current user.

| Edit Employee                                                                                                    |                                                                                                    |
|----------------------------------------------------------------------------------------------------|----------------------------------------------------------------------------------------------------|
| Employee Setup<br>Personal Data<br>Login & Password<br>Tax Information<br>Forms Signed<br>Employment History<br>Training | <ul> <li>&gt;&gt;&gt;&gt;&gt;&gt;&gt;&gt;&gt;&gt;&gt;&gt;&gt;&gt;&gt;&gt;&gt;&gt;&gt;&gt;&gt;&gt;&gt;&gt;&gt;&gt;&gt;&gt;&gt;&gt;&gt;&gt;</li></ul> |

### 4. Click Save.

The changes are automatically pushed to the QS terminal with the next terminal update.

### **QwickServe Menus**

You can work with the QwickServe menus on the following levels:

- On the account level
- On the station level
- At the KDU and SSOT devices

**O** To streamline the process of menu setup, you can use a menu template. For more details, see Working with Menu Template.

(i) To shorten the time for the menu setup, you may order the QwickServe Menu Build Service suggested by Petrosoft in addition to the food service solutions. Learn more and buy now.

### Working with Menus on Account Level

You can perform the following actions with the QwickServe menus on the account level:

- Creating New Menu
- Configuring Menu Basic Settings

- Copying Menu
- Deleting Menu
- Working with Menus List

#### **Creating New Menu**

To create a new menu, follow the steps:

- 1. In the **QwickServe** menu, click **Menu**.
- 2. Click the plus icon and then enter the name for the new menu.

| Qwickserve   | Menu |               |
|--------------|------|---------------|
| Menu         |      | New moou nome |
| Ingredients  | +    | New menu name |
| Recipe Items |      |               |
| Sets         |      |               |

- 3. Create the menu structure by adding categories and subcategories. For details, see About Menu Structure.
- Populate the menu categories and subcategories (if any) by items and recipe items. For details, see QwickServe Items.
- 5. Configure the menu settings. For details, see Configuring Menu Settings.
- 6. To apply the created menu to all locations on the account, click the Accept Changes button.

#### About Menu Structure

The QwickServe menu can have any hierarchy, according to the client's business logic. As a rule, it contains item categories and subcategories within them.

For example, you can create menu with two categories - 'Breakfast' and 'Lunch'.

| Qwickserve          | <   | Menu      | Setup     |       |
|---------------------|-----|-----------|-----------|-------|
| Menu                |     |           |           |       |
| Ingredients         | Reg | ular menu | l.        |       |
| Recipe Items        |     |           |           |       |
| Sets                |     |           | Carlos -  |       |
| Promotions          |     | +         | 70 S      |       |
| Terminal Management |     |           |           |       |
|                     |     |           | Breakfast | Lunch |

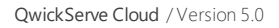

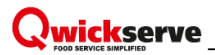

The 'Lunch' category, for example, can contain the following subcategories.

| < Regul             | ar Menu    |       |        |            |       |         |         |   |
|---------------------|------------|-------|--------|------------|-------|---------|---------|---|
| Lunch               |            |       |        |            |       |         |         | G |
| Category Descriptio | n          |       |        |            |       |         |         |   |
| +                   |            | No.   |        |            |       | CAS.    |         |   |
|                     | Sandwiches | Wraps | Salads | Flatbreads | Soups | Entrees | Noodles |   |

### **Configuring Menu Basic Settings**

You can configure the following menu basic settings on the account level:

- Editing Menu Name
- Adding or Changing Menu Theme
- Moving Menu Categories and Items

#### **Editing Menu Name**

To edit the menu name, follow the steps:

- 1. In the **QwickServe** menu, click **Menu**.
- 2. In the menus list, select the menu and then click its name.
- 3. Enter a new name for the menu.
- 4. Click any free area, to save the new menu name.

| Qwickserve          | Menu                                                                                                    |     |
|---------------------|----------------------------------------------------------------------------------------------------|-----|
| Menu                |                                                                                                    |     |
| Ingredients         |                                                                                                    |     |
| Recipe Items        |                                                                                                    |     |
| Sets                |                                                                                                    |     |
| Promotions          | Search Q Sort by: Default ~ 1                                                                                                    | 0   |
| Terminal Management | Regular Menu                                                                                                    | _   |
| Related Reports     | Image: Second state state       • 2 Categories       • 0 Recipe items       • 3 Promotion         Image: Second state       • 0 Recipe items       • 0 Recipe items       • 3 Promotion | ons |
| Gross Profit        |                                                                                                    |     |

#### Adding or Changing Menu Theme

To add a theme to the menu or change it, follow the steps:

- 1. In the **QwickServe** menu, click **Menu**.
- 2. In the menus list, select the menu and then click its image.
- 3. At the right of the menu image, click the **Themes** icon.

| Regular Men<br>2 Categorie<br>Themes | u<br>es • <u>0 Recipe items</u> • <u>3 Promotions</u> |
|--------------------------------------|-------------------------------------------------------|
|--------------------------------------|-------------------------------------------------------|

4. In the Themes list at the right of the page, select the theme and double-click it.

In case you need to add your custom theme to the menu, you can request it.

#### **Requesting Custom Menu Theme**

To request a custom menu theme, follow the steps:

- 1. At the right of the menu image, click the **Themes** icon.
- 2. At the bottom of the Themes list, click the Request Custom Theme button.

| Menu                                                                                                    |                                              |
|----------------------------------------------------------------------------------------------------|----------------------------------------------|
|                                                                                                    | Themes                                       |
| +                                                                                                    | 0                                            |
| Search Q Sort by: Default V 11 C                                                                                                    | Accept Changes                               |
|                                                                                                    |                                              |
| Regular Menu<br>Constant and the second second secon |                                              |
| Cocktails                                                                                                    | <u>Olocations</u>                            |
|                                                                                                    | America     America     Request Custom Theme |

3. Enter your theme description and then click the **Send** button.

| Themes                                    |             |
|-------------------------------------------|-------------|
|                                           | Q           |
|                                           | Red         |
|                                           | Autumn      |
| ·<br>************************************ | Green 🔻     |
| Holiday lunches menu th                   | ieme.       |
|                                           | Send Cancel |

#### **Moving Menu Categories and Items**

To move the categories within the menu and/or the items withing the menu categories, follow the steps:

- 1. In the **QwickServe** menu, click **Menu**.
- 2. In the menus list, select the menu and then double-click it.
- 3. Depending on what you want to move, do one of the following:
  - o To move the menu category, drag and drop it to the place you want.
  - To move the items within the menu category, double-click this category and then drag and drop the item to the place you want.

| Moving menu categories      | Moving menu items                                                                                                    |
|-----------------------------|----------------------------------------------------------------------------------------------------|
| < Menu                      | < Regular menu                                                                                                    |
| Regular menu                | Lunch                                                                                                    |
| +<br>Breakfast<br>Breakfast | Image: Ward of the set of the set of t |

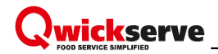

### **Copying Menu**

To copy the menu, follow the steps:

- 1. In the **QwickServe** menu, click **Menu**.
- 2. In the menus list, select the menu and then click its image.
- 3. At the right of the menu image, click the **Copy** icon.

| Qwickserve          | Menu   |              |
|---------------------|--------|--------------|
| Menu                |        |              |
| Ingredients         | L      |              |
| Recipe Items        |        |              |
| Sets                |        |              |
| Promotions          | Search | Q Sort by:   |
| Terminal Management |        | 5            |
| Related Reports     |        | Regular Menu |
| Gross Profit        | 20 M - | 2            |
| Inventory           |        |              |

- 4. Wait until the menu is copied.
- 5. (Optional) Change the menu name and then click any free area to save it. By default the copied menu is named *Original menu name* + *copy* +*copy number*.

| $\begin{array}{c} \hline \\ \hline \\ \hline \\ \hline \\ \hline \\ \hline \\ \hline \\ \hline \\ \hline \\ \hline $ | Regular Menu <ul> <li><u>2 Categories</u></li> <li><u>0 Recipe items</u></li> <li><u>3 Promotions</u></li> </ul> |
|----------------------------------------------------------------------------------------------------|----------------------------------------------------------------------------------------------------|
|                                                                                                    | Regular Menu copy 1  • <u>Categories</u> • <u>Recipe items</u> • <u>Promotions</u>                               |

### **Deleting Menu**

To delete the menu, follow the steps:

- 1. In the **QwickServe** menu, click **Menu**.
- 2. In the menus list, select the menu and then click its image.
- 3. At the right of the menu image, click the **Remove** icon.

| Qwickserve          | Menu     |              |
|---------------------|----------|--------------|
| Menu                |          |              |
| Ingredients         |          |              |
| Recipe Items        |          |              |
| Sets                |          |              |
| Promotions          | Search   | Q Sort by:   |
| Terminal Management |          | 5            |
| Related Reports     | ·        | Regular Menu |
| Gross Profit        | 送 AS 🗹 🕳 | 4            |
| Inventory           |          | 3            |

### Working with Menus List

You can perform the following operations with the menus list:

- Searching for Menu
- Sorting Menus
- Refreshing Menus List
- Accepting Changes

### Searching for Menu

To search for a menu by its name, follow the steps:

- 1. In the **QwickServe** menu, click **Menu**.
- 2. Above the menus list, click the **Search** field and then start typing the menu name.

3. Only the menus containing the symbols in the search field will be displayed.

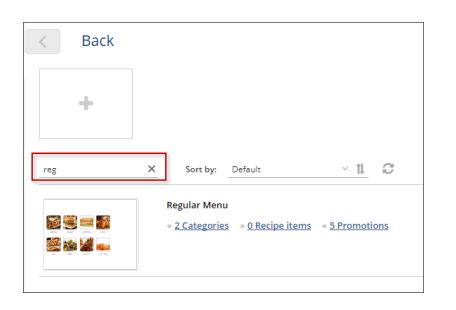

To clear the Search field, click the cross sign at the right of the field.

### **Sorting Menus**

To sort the menus list, follow the steps:

- 1. In the **QwickServe** menu, click **Menu**.
- 2. Above the menus list, in the **Sort by** list, select one of the following sorting criteria:
  - o Name
  - **o** Number of Locations
  - **o** Number of Categories
  - **o** Number of Recipes
- 3. At the right of the **Sort by** list, click the ascending/descending icon to sort the list by the selected criteria in ascending or descending order.

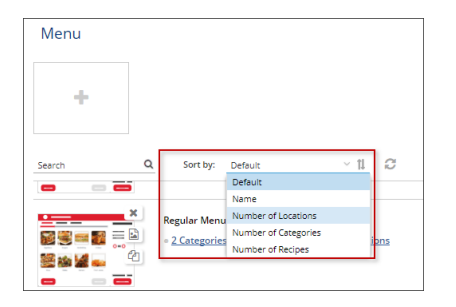

### **Refreshing Menus List**

To refresh the menus list, above the list, click the refresh icon.

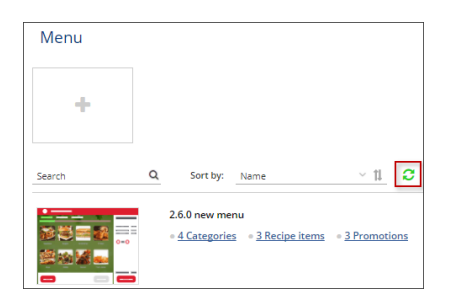

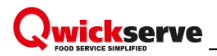

#### **Accepting Changes**

To accept the changes in one or several menus on the account level, at the top right of the menus list, click the **Accept Changes** button.

| ф<br>био 0, биту биа ~11.07        | Actual Changes |
|------------------------------------|----------------|
| Seron Q, Sering have ~11.27 Sering | Accept Changes |
| Sect 0, Setty lane -11 C Accest    | Accept Changes |
|                                    |                |

### Working with Menus on Station Level

You can perform the following actions with the menus on the station level:

- Configuring Time Targeting Menus for Station
- Activating/Deactivating Menu for Station
- Filtering Stations List

### **Configuring Time Targeting Menus for Stations**

You can create different menus, for example the 'Regular' and 'Holiday' menus, and show them to your clients within specified periods of time during a day and/or a week. You can also configure different active menu periods for each station on your account.

The time targeting menus can be configured in the following ways:

- For one specific station
- For several stations at once

#### **Configuring Menu for One Station**

To configure the time targeting menus on the account's station, follow the steps:

- 1. In the **QwickServe** menu, click **Menu**.
- 2. At the right of the menu you want to activate, click the locations link.

| Menu                                                        |                |
|-------------------------------------------------------------|----------------|
| +                                                           |                |
| Search         Q         Sort by:         Name         < 11 | Accept Changes |
| Regular Menu<br>See See See See See See See See See See     | Olocations 1   |

**(i)** 

The number at the left of the locations link indicates the number of stations for which this menu is active.

- 3. Wait until the list of account's stations is uploaded.
- 4. Add the active period:
  - a. Move the mouse pointer over a location and then at the left of the **Period** column, click the plus sign.
  - b. Select the weekdays, during which the menu will be active.
  - c. Specify the hours of the selected weekdays, during which the menu will be active.
- 5. (Optional) In case you need more active periods, repeat step 4 as many times as you need.

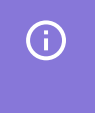

The configured time targeting menu is only visible for the station when the menu is activated for this station. For details, see Activating/Deactivating Menu for Station.

The exclamation mark displayed in the Active column, at the right of the Active/Inactive icon, indicates that one or several active periods are not configured properly.

| Menu                                               |                                      |                       |                                                      |                        |     |     |     |     |     |     |     |
|----------------------------------------------------|--------------------------------------|-----------------------|------------------------------------------------------|------------------------|-----|-----|-----|-----|-----|-----|-----|
| Regular Menu                                       |                                      |                       |                                                      |                        |     |     |     |     |     |     |     |
| Saved Filters • TBy: Location; 12:00 AM - 11:59 PM | <u>3 Promotions</u><br>Save Share Re | One<br>period<br>prop | or several ac<br>s are not confi<br>erly for the sta | tive<br>gured<br>tion. |     |     |     |     |     |     |     |
|                                                    |                                      |                       |                                                      |                        |     |     | -   |     |     |     |     |
| Location                                           | Active                               |                       | Period                                               |                        | Sun | Mon | lue | Wed | Thu | Fri | Sat |
| QwickserveQASmartPOS100-180                        | ტ 🖌                                  | <u> </u>              | 07:45 AM                                             | - 11:00 AM             |     |     |     |     |     |     |     |
|                                                    |                                      |                       | 06:00 AM                                             | - 11:00 PM             |     |     |     |     |     |     |     |
|                                                    |                                      |                       | 06:00 AM                                             | - 11:00 PM             |     |     |     |     |     |     |     |
| QwickserveQASmartPO5100-147                        | Ģ                                    |                       | + 06:00 AM                                           | - 07:30 AM             |     |     |     |     |     |     |     |

### **Configuring Menu for Several Stations**

To configure time targeting menu for several stations at once, follow the steps:

- Open the locations list for the selected menu. For details, see steps 1-3 at Configuring Menu for One Station.
- 2. Select several locations.
- Add one or several periods for any selected location. For details, see steps 4-5 at Configuring Menu for One Station.

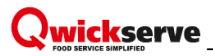

4. At the bottom right of the selected locations, click Update.

| < Menu                                                |                  |                   |                                                        |     |
|-------------------------------------------------------|------------------|-------------------|--------------------------------------------------------|-----|
| Regular Menu<br>S S S S S S S S S S S S S S S S S S S | Promotions       |                   |                                                        |     |
| Saved Filters  TBy: Location; 12:00 AM - 11:59 PM     | Save Share Reset |                   |                                                        |     |
|                                                       | Active           | Period            | Sun Mon Tue Wed Thu Fri Sat                            |     |
| QwickserveQASmartPOS100-lab                           | ሳ                | +08:00 AM10:00 PM |                                                        |     |
| QwickserveQASmartPOS100-180                           |                  |                   |                                                        |     |
| QwickserveQASmartPO5100-147                           |                  |                   |                                                        |     |
| QwickserveQASapphire                                  |                  | Are yo            | ou sure to apply changes for 3 location(s)? Update Can | cel |

#### **Activating/Deactivating Menu for Stations**

You can activate or deactivate a menu for the stations in the following ways:

- For one specific station
- For several stations at once

#### Activating/Deactivating Menu for One Station

To activate or deactivate a menu for a specific station, follow the steps:

- 1. In the **QwickServe** menu, click **Menu**.
- 2. At the right of the menu you want to activate, click the locations link.

| Menu   |                                                                                                    |                   |
|--------|----------------------------------------------------------------------------------------------------|-------------------|
| +      |                                                                                                    |                   |
| Search | Q Sort by: Name Y 11 C                                                                             | Accept Changes    |
|        | Regular Menu <ul> <li><u>2 Categories</u> = <u>0 Recipe items</u> = <u>3 Promotions</u></li> </ul> | <u>Olocations</u> |

- 3. Wait until the list of account's stations is uploaded.
- 4. Make sure the active period is configured for the station. If not, first configure it. For details, see Configuring Time Targeting Menus for Station.

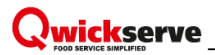

5. In the Active column, click the Active/Inactive sign for the station.

| Menu                                                 |                     |                         |                            |                             |     |     |     |     |     |     |     |
|------------------------------------------------------|---------------------|-------------------------|----------------------------|-----------------------------|-----|-----|-----|-----|-----|-----|-----|
| Regular Menu<br>2 Categories • <u>0 Recipe items</u> | <u>3 Promotions</u> | The loc<br>the active ' | cation with<br>Regular Mer | nu'                         |     |     |     |     |     |     |     |
| Saved Filters TBy: Location; 12:00 AM - 11:59 PM     | Save Share Reset    |                         | The loca<br>the inactive ' | ation with<br>Regular Menu' |     |     |     |     |     |     |     |
| Location                                             | Active              |                         | Period                     |                             | Sun | Mon | Tue | Wed | Thu | Fri | Sat |
| QwickserveQASmartPOS100-180                          | Q                   |                         | 07:45 AM                   | - 11:00 AM                  |     |     |     |     |     |     |     |
| QwickserveQASmartPOS100-147                          | Ċ                   |                         | 06:00 AM                   | - 07:30 AM                  |     |     |     |     |     |     |     |

The number of locations for which the menu is active is displayed then in the menus list > menu > the locations link.

#### Activating/Deactivating Menu for Several Stations

To activate or deactivate a menu for a specific station, follow the steps:

- Open the locations list for the selected menu. For details, see steps 1-3 at Activating/Deactivating Menu for One Station.
- 2. Select several locations.
- Activate or deactivate any of the selected stations. For details, see step 5 at Activating/Deactivating Menu for One Station.
- 4. At the bottom right of the selected locations, click **Update**.

| < Menu                                            |                  |   |          |   |          |         |       |       |         |        |         |     |        |     |      |
|---------------------------------------------------|------------------|---|----------|---|----------|---------|-------|-------|---------|--------|---------|-----|--------|-----|------|
| Regular Menu                                      | Promotions       |   |          |   |          |         |       |       |         |        |         |     |        |     |      |
| Saved Filters   By: Location; 12:00 AM - 11:59 PM | Save Share Reset |   |          |   |          |         |       |       |         |        |         |     |        |     |      |
| □ Location ↓                                      | Active           |   | Period   |   |          | Sun     | Mon   | Tue   | Wed     | Thu    | Fri     | Sat |        |     |      |
| QwickserveQASmartPOS100-lab                       | Q                |   | 08:00 AM | - | 10:00 PM |         |       |       |         |        |         |     |        |     |      |
| QwickserveQASmartPOS100-180                       | Ф                |   | 08:00 AM | - | 10:00 PM |         |       |       |         |        |         |     |        |     |      |
| QwickserveQASmartPOS100-147                       | Q                | + | 08:00 AM | - | 10:00 PM |         |       |       |         |        |         |     |        |     |      |
| QwickserveQASapphire                              |                  |   |          |   | Are you  | sure to | apply | chanį | ges for | 3 loca | tion(s) | ?   | Update | Can | icel |

#### **Filtering Stations List**

You can perform the following operations with filters in the locations list:

- Applying Filter
- Saving Filter
- Sharing Filter

- Resetting Filter
- Deleting Filter

### **Applying Filter**

To apply a filter to the locations list, follow the steps:

- 1. Above the locations list, click the filter sign.
- 2. Select one or several of the following filtering criteria:
  - o By select Location or Tag
  - o Locations select one or several locations from the list
  - o Active select Active or Inactive locations
  - o Time specify the filtering period
- 3. Click the **Apply** button.

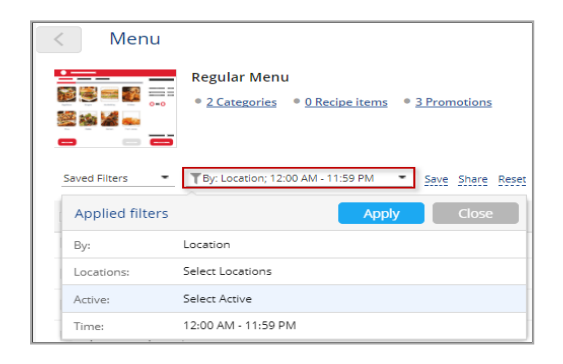

You can also apply already saved filter by selecting it at the right of the filter sign, from the **Saved Filters** list. Fore more information on how to save a filter, see Saving Filter.

### Saving Filter

To save the applied filter, follow the steps:

- 1. At the right of the filter sign, click **Save**.
- 2. Enter the filter name and then click the check sign.

| Back<br>Regular Menu<br>Categories • <u>0 Recipe items</u> • <u>5 Promotions</u> | , | Back Regular Menu Categories                        | 5 Promotions      |     |
|----------------------------------------------------------------------------------|---|-----------------------------------------------------|-------------------|-----|
| Saved Filters                                                                    |   | Saved Filters  TBy: Location; Locations: 3; 12:00 A | Qwickserve_Filter | ✓ X |
| Location Active                                                                  |   | Location                                            | Active            |     |
| QwickserveQASmartPOS100-180                                                      |   | QwickserveQASmartPOS100-180                         |                   |     |

The saved filter is displayed at the right of the filter sign, in the Saved Filters list.

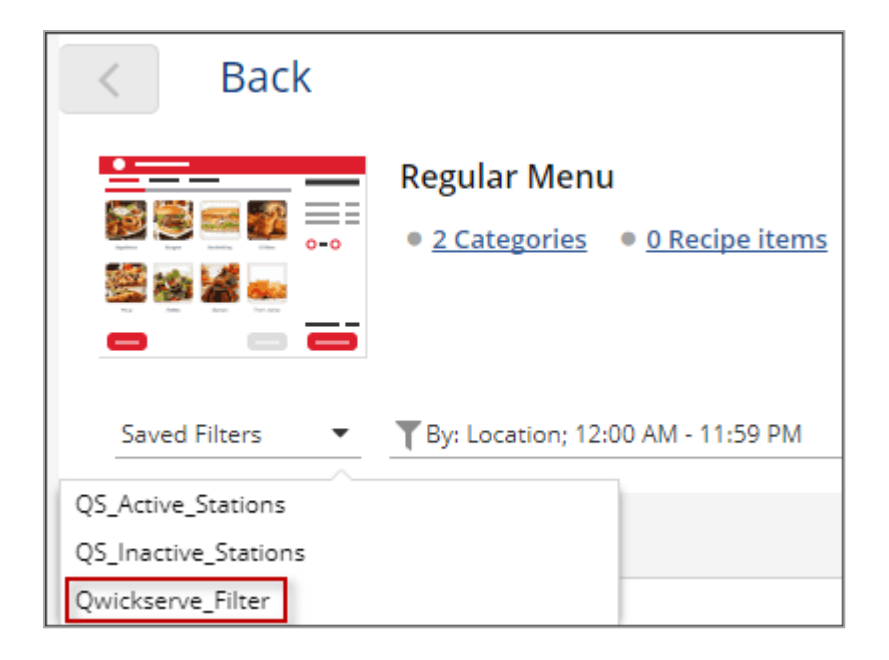

#### **Sharing Filter**

You can share the link for the saved filter with other C-Store Office users.

To copy the link for the saved filter, follow the steps:

- 1. Apply the filter to the locations list. For details, see Applying Filter.
- 2. At the right of the filter sign, click **Share** and then click **Copy**.

| < Back           |                                                                                                    |
|------------------|----------------------------------------------------------------------------------------------------|
|                  | <ul> <li><u>Action of the second second s</u></li></ul> |
| Qwickserve_Fil 🔻 | TBy: Location; Locations: 4; 12:00 A     Share                                                                                                    |
| Location         | Link: https://rc.cstoreoffice.com/front/Cso/index.html#qwicksen Copy Close                                                                                                    |
| QwickserveQASma  | artPOS100-180                                                                                                    |

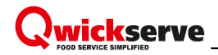

#### **Resetting Filter**

| < Back           |                                                                                     |           |
|------------------|-------------------------------------------------------------------------------------|-----------|
|                  | Regular Menu <ul> <li>2 Categories</li> <li>0 Recipe items</li> <li>5 Pr</li> </ul> | omotions  |
| Qwickserve_Fil 💌 | TBy: Location; Locations: 4; 12:00 A St                                             | are Reset |
| Location         |                                                                                     | Active    |
| QwickserveQASma  | rtPO5100-180                                                                        |           |

To reset the applied filter, at the right of the filter sign, click **Reset**.

### **Deleting Filter**

To delete the saved filter, follow the steps:

- 1. At the right of the filter sign, click the **Saved Filters** list.
- 2. Select the filter you want to delete and then at the right of the filter, click the cross sign.

| < Back               |                                                                     |
|----------------------|---------------------------------------------------------------------|
| <u> </u>             | Regular Menu                                                        |
|                      | • <u>2 Categories</u> • <u>0 Recipe items</u> • <u>5 Promotions</u> |
| 🎬 🚵 🕍 👞              |                                                                     |
|                      |                                                                     |
| Saved Filters        | <b>T</b> By: Location; 12:00 AM - 11:59 PM <b>•</b>                 |
| QS_Active_Stations   | 0.00                                                                |
| QS_Inactive_Stations | Active                                                              |
| Qwickserve_Filter    | ×                                                                   |

### Working with Menu Template

To streamline the process of menu setup, you can prepare a menu template. The menu template is a file in the XLS format. In the menu template, you can provide information about all items that you want to add to a QwickServe menu: recipe items, ingredients, sets, add-ons and so on. The populated menu template is then used to set up the menu in QwickServe Cloud.

| 1           | A                                                  | В                  | C                                  | D                      | E    | F                                         | G               | н               | 1             | J           | К                 | L                       | М                          | N                               |               |          |
|-------------|----------------------------------------------------|--------------------|------------------------------------|------------------------|------|-------------------------------------------|-----------------|-----------------|---------------|-------------|-------------------|-------------------------|----------------------------|---------------------------------|---------------|----------|
| 23          | Menu Summary:<br>Categories qty:                   |                    |                                    |                        |      |                                           |                 |                 |               |             |                   |                         |                            |                                 |               |          |
| 4<br>5<br>6 | Recipe items qty:<br>Ingredients qty:<br>Sets qty: |                    |                                    |                        |      |                                           |                 |                 |               |             |                   |                         |                            |                                 |               |          |
| 7           | Add-ons qty:                                       |                    |                                    |                        |      |                                           |                 |                 |               |             |                   |                         |                            |                                 |               |          |
| 9           | Categories                                         | Recip<br>e<br>PLUs | Recipe Items                       | Recipe Retail<br>Price | PLU  | Ingredients for Recipe Items (base items) | Portion<br>Size | Measure<br>Unit | Optional<br>? | Hidden<br>? | Unit Cost,<br>USD | Total<br>Amount,<br>USD | Sets Included<br>(choices) | Add-ons                         |               |          |
| 10          | Category Name Templat                              | e 1 - "B           | urgers"                            |                        |      |                                           |                 |                 |               |             |                   |                         |                            |                                 |               |          |
| 11          | Category Description                               |                    |                                    |                        |      |                                           |                 |                 |               |             |                   |                         |                            |                                 |               | 1        |
| 12          |                                                    |                    |                                    |                        | 1003 | Hamburger Bun<br>Reaf Patty               | 1,00            | piece           |               | hidden      | \$ 0,20           | \$ 0,20                 | Additional Items           | Coca-Cola 20 oz<br>Sprite 20 oz | A hamburger   |          |
| 14          | Sub-Category Name                                  | 1                  | Template Recipe 1 - "Hamburger"    | 1,69                   | 1005 | Onions                                    | 1,00            | oz              | optional      |             | \$ 0,10           | \$ 0,10                 |                            |                                 | meat, usually |          |
| 15          | (if needed)                                        |                    |                                    |                        | 1006 | Pickles                                   | 1,00            | 0Z              | optional      |             | \$ 0,10           | \$ 0,10                 |                            |                                 |               |          |
| 17          |                                                    |                    |                                    | 31.95%                 |      |                                           |                 |                 |               |             |                   | \$ 1.15                 |                            |                                 |               | 1        |
| 18          |                                                    |                    |                                    |                        | 1003 | Hamburger Bun                             | 1.00            | piece           |               | hidden      | \$ 0.20           | \$ 0.20                 | Additional Items           | Coca-Cola 20 oz                 |               |          |
| 19          |                                                    | 2                  | Template Recipe 1 - "Cheeseburger" | 1.99                   | 1002 | Beef Patty                                | 1.00            | piece           |               |             | \$ 0.55           | \$ 0.55                 |                            | Sprite 20 oz                    | A cheeseburge |          |
| 20          |                                                    |                    |                                    |                        | 1000 | American Cheese                           | 1.00            | piece           | optional      |             | \$ 0.25           | \$ 0.25                 |                            |                                 |               |          |
| 22          |                                                    |                    |                                    | 19 70%                 | 1007 | Tomatoes                                  | 2.00            | 02              | opuonai       |             | \$ 0.10           | \$ 1.20                 |                            |                                 |               |          |
|             |                                                    |                    |                                    | 55,70%                 |      |                                           |                 |                 |               |             |                   | · 1,20                  |                            |                                 |               | <u> </u> |
|             | CON1                                               | ENT                | Full Menu Version Sets PB          | Items Sur              | nm   | ary Add-ons 🛛 🕂                           |                 |                 |               |             |                   |                         |                            |                                 |               |          |

To download a menu template, go to Petrosoft Cloud Help > QwickServe > Downloads: QwickServe.

### **General Workflow**

The main workflow for using the menu template is the following:

- 1. A customer downloads a menu template and enters available data in the template. When entering the data, try to provide the most comprehensive information about the menu items. For more details, see Preparing Menu Template.
- 2. Once the menu template is ready, the customer can contact a Petrosoft representative and send the prepared template to the representative. Together with the template, the customer can provide additional information that relates to the menu, for example, images or photos that need to be uploaded to the system.
- 3. The Petrosoft representative responsible for data input reviews the obtained menu template, makes all necessary edits (if necessary) and sends the updated template to the customer for approval.
- 4. Once the template is finalized and approved, the Petrosoft representative enters the menu data in the system using the prepared template.

### **Preparing Menu Template**

To prepare the menu template, do the following:

- 1. Download the menu template using the link above.
- 2. Open the template.
- 3. Fill data in the sheets of the template document. You need to enter the following data:
  - o Full Menu Version
  - o Sets
  - o PB Items Summary

#### **Full Menu Version**

To fill the Full Menu Version data, follow the steps:

- 1. Open the Full Menu Version sheet.
- In the Category Name cell, enter the name of a category that you want to add to the menu, for example, *Burgers*.

| Categories           | Recipe<br>PLUs | Recipe Items | Recipe Retail<br>Price | Optional<br>? | Hidden<br>? | Unit Cost,<br>USD | Total<br>Amount,<br>USD | Sets Included<br>(choices) | Add-ons |
|----------------------|----------------|--------------|------------------------|---------------|-------------|-------------------|-------------------------|----------------------------|---------|
| Burgers              |                |              |                        |               |             |                   |                         |                            |         |
| Category Description |                |              |                        |               |             |                   |                         |                            |         |
|                      |                |              |                        |               |             | #N/A              | #N/A                    |                            |         |
|                      |                |              |                        |               |             | #N/A              | #N/A                    |                            |         |
|                      | 1              |              |                        |               |             | #N/A              | #N/A                    |                            |         |
| Entor th             |                |              |                        |               |             | #N/A              | #N/A                    |                            |         |
| Litter u             |                |              |                        |               |             | #N/A              | #N/A                    |                            |         |
| category r           | name           |              |                        |               |             | #N/A              | #N/A                    |                            |         |
|                      |                |              |                        |               |             | #N/A              | #N/A                    |                            |         |
|                      |                |              |                        |               |             | #N/A              | #N/A                    |                            |         |
|                      |                |              |                        |               |             | #N/A              | #N/A                    |                            |         |
|                      |                |              |                        |               |             | #N/A              | #N/A                    |                            |         |

3. (Optional) In the Category Description cell, enter the category description.

| Categories                          | Recipe<br>PLUs | Recipe Items | Recipe Retail<br>Price | Optional<br>? | Hidden<br>? | Unit Cost,<br>USD | Total<br>Amount,<br>USD | Sets Included<br>(choices) | Add-ons |  |
|-------------------------------------|----------------|--------------|------------------------|---------------|-------------|-------------------|-------------------------|----------------------------|---------|--|
| Burgers                             |                |              |                        |               |             |                   |                         |                            |         |  |
| Category for burgers and sandwiches |                |              |                        |               |             |                   |                         |                            |         |  |
|                                     |                |              |                        |               |             | #N/A              | #N/A                    |                            |         |  |
|                                     |                |              |                        |               |             | #N/A              | #N/A                    |                            |         |  |
|                                     |                |              |                        |               |             | #N/A              | #N/A                    |                            |         |  |
| Enter the catego                    | ory            |              |                        |               |             | #N/A              | #N/A                    |                            |         |  |
| description                         |                |              |                        |               |             | #N/A              | #N/A                    |                            |         |  |
| description                         |                |              |                        |               |             | #N/A              | #N/A                    |                            |         |  |
|                                     |                |              |                        |               |             | #N/A              | #N/A                    |                            |         |  |
|                                     |                |              |                        |               |             | #N/A              | #N/A                    |                            |         |  |
|                                     |                |              |                        |               |             | #N/A              | #N/A                    |                            |         |  |
|                                     |                |              |                        |               |             | #N/A              | #N/A                    |                            |         |  |

4. (Optional) In the cell below, enter the name of a subcategory within the category, for example, *Steak Burgers*.

| Categories             | Recipe<br>PLUs | Recipe Items          | Recipe Retail<br>Price | Optional<br>? | Hidden<br>? | Unit Cost,<br>USD | Total<br>Amount,<br>USD | Sets Included<br>(choices) | Add-ons |
|------------------------|----------------|-----------------------|------------------------|---------------|-------------|-------------------|-------------------------|----------------------------|---------|
| Burgers                |                |                       |                        |               |             |                   |                         |                            |         |
| Category for burgers a | ind sandwiche  | 95                    |                        |               |             |                   |                         |                            |         |
| Steak Burgers          | 5              |                       |                        |               |             | #N/A              | #N/A                    |                            |         |
| Ŭ                      |                |                       |                        |               |             | #N/A              | #N/A                    |                            |         |
|                        |                |                       |                        |               |             | #N/A              | #N/A                    |                            |         |
|                        |                | Enter the subcategory |                        |               |             | #N/A              | #N/A                    |                            |         |
|                        |                | Enter the subcategory |                        |               |             | #N/A              | #N/A                    |                            |         |
|                        |                | name                  |                        |               |             | #N/A              | #N/A                    |                            |         |
|                        |                |                       |                        |               |             | #N/A              | #N/A                    |                            |         |
|                        |                |                       |                        |               |             | #N/A              | #N/A                    |                            |         |
|                        |                |                       |                        |               |             | #N/A              | #N/A                    |                            |         |
|                        |                |                       |                        |               |             | #N/A              | #N/A                    |                            |         |

5. In the **Recipe Items** cell, enter the name of a recipe item, for example, *Hamburger*.

| Categories                  | Recipe<br>PLUs | Recipe Items | Recipe Retail<br>Price | Optional<br>? | Hidden<br>? | Unit Cost,<br>USD | Total<br>Amount,<br>USD | Sets Included<br>(choices) | Add-ons |
|-----------------------------|----------------|--------------|------------------------|---------------|-------------|-------------------|-------------------------|----------------------------|---------|
| Burgers                     |                |              |                        |               |             |                   |                         |                            |         |
| Category for burgers and sa | ndwiche        | S            |                        |               |             |                   |                         |                            |         |
| Steak Burgers               |                | Hamburger    |                        |               |             | #N/A              | #N/A                    |                            |         |
| 5                           |                | <b>U</b>     |                        |               |             | #N/A              | #N/A                    |                            |         |
|                             |                |              |                        |               |             | #N/A              | #N/A                    |                            |         |
|                             |                |              |                        |               |             | #N/A              | #N/A                    |                            |         |
| Enter the recipe            |                |              |                        |               |             | #N/A              | #N/A                    |                            |         |
| item name                   |                |              |                        |               |             | #N/A              | #N/A                    |                            |         |
| iterritarite                |                |              |                        |               |             | #N/A              | #N/A                    |                            |         |
|                             |                |              |                        |               |             | #N/A              | #N/A                    |                            |         |
|                             |                |              |                        |               |             | #N/A              | #N/A                    |                            |         |
|                             |                |              |                        |               |             | #N/A              | #N/A                    |                            |         |

6. In the **Recipe PLUs** cell, enter the PLU for the recipe item.

| Categories                  | Recipe<br>PLUs | Recipe Items                                                                                                    | Recipe Retail<br>Price | Optional<br>? | Hidden<br>? | Unit Cost,<br>USD | Total<br>Amount,<br>USD | Sets Included<br>(choices) | Add-ons |
|-----------------------------|----------------|----------------------------------------------------------------------------------------------------|------------------------|---------------|-------------|-------------------|-------------------------|----------------------------|---------|
| Burgers                     |                |                                                                                                    |                        |               |             |                   |                         |                            |         |
| Category for burgers and sa | ndwiche        | S                                                                                                    |                        |               |             |                   |                         |                            |         |
| Steak Burgers               | 1000           | Hamburger                                                                                                    |                        |               |             | #N/A              | #N/A                    |                            |         |
| Ū,                          |                | , and the second second s |                        |               |             | #N/A              | #N/A                    |                            |         |
|                             |                |                                                                                                    |                        |               |             | #N/A              | #N/A                    |                            |         |
|                             |                | Fortage the section                                                                                                    |                        |               |             | #N/A              | #N/A                    |                            |         |
|                             |                | Enter the recipe                                                                                                    |                        |               |             | #N/A              | #N/A                    |                            |         |
|                             |                | item PLU                                                                                                    |                        |               |             | #N/A              | #N/A                    |                            |         |
|                             |                |                                                                                                    |                        |               |             | #N/A              | #N/A                    |                            |         |
|                             |                |                                                                                                    |                        |               |             | #N/A              | #N/A                    |                            |         |
|                             |                |                                                                                                    |                        |               |             | #N/A              | #N/A                    |                            |         |
|                             |                |                                                                                                    |                        |               |             | #N/A              | #N/A                    |                            |         |

7. In the **Recipe Retail Price** cell, enter the retail price for the recipe item.

| Categories                  | Recipe<br>PLUs | Recipe Items      | Recipe Retail<br>Price | Optional<br>? | Hidden<br>? | Unit Cost,<br>USD | Total<br>Amount,<br>USD | Sets Included<br>(choices) | Add-ons |
|-----------------------------|----------------|-------------------|------------------------|---------------|-------------|-------------------|-------------------------|----------------------------|---------|
| Burgers                     |                |                   |                        |               |             |                   |                         |                            |         |
| Category for burgers and sa | andwiche       | S                 |                        |               |             |                   |                         |                            |         |
| Steak Burgers               | 1000           | Hamburger         | 5.99                   |               |             | #N/A              | #N/A                    |                            |         |
| J J                         |                | ° °               |                        |               |             | #N/A              | #N/A                    |                            |         |
|                             |                |                   |                        |               |             | #N/A              | #N/A                    |                            |         |
|                             |                | Enter the regine  |                        |               |             | #N/A              | #N/A                    |                            |         |
|                             |                | Enter the recipe  |                        |               |             | #N/A              | #N/A                    |                            |         |
|                             |                | item retail price |                        |               |             | #N/A              | #N/A                    |                            |         |
|                             |                |                   |                        |               |             | #N/A              | #N/A                    |                            |         |
|                             |                |                   |                        |               |             | #N/A              | #N/A                    |                            |         |
|                             |                |                   |                        |               |             | #N/A              | #N/A                    |                            |         |
|                             |                |                   |                        |               |             | #N/A              | #N/A                    |                            |         |

8. In the Ingredients for Recipe Items cells, enter the names for base ingredients.

| Categories                  | Recipe<br>PLUs | Recipe Items | Recipe Retail Price | PLU  | Ingredients for Recipe Items (base items) | Portion<br>Size | Measure<br>Unit | Optional<br>? | Hidden<br>? |
|-----------------------------|----------------|--------------|---------------------|------|-------------------------------------------|-----------------|-----------------|---------------|-------------|
| Burgers                     |                |              |                     |      |                                           |                 |                 |               |             |
| Category for burgers and sa | ndwiches       | \$           |                     |      |                                           |                 |                 |               |             |
| Steak Burgers               | 1000           | Hamburger    | 5.99                | #N/A | Hamburger Bun                             |                 | #N/A            |               |             |
| Ũ                           |                | 0            |                     | #N/A | Hamburger Patty                           |                 | #N/A            |               |             |
|                             |                |              |                     | #N/A | Tomatoes                                  |                 | #N/A            |               |             |
|                             |                |              | 10 C                | #N/A | Lettuce                                   |                 | #N/A            |               |             |
|                             |                | Ente         | inter the base      | #N/A | Onions                                    |                 | #N/A            |               |             |
|                             |                | inc          | iredients           | #N/A | Pickles                                   |                 | #N/A            |               |             |
|                             |                |              | Jiedienes           | #N/A | Burger Sauce                              |                 | #N/A            |               |             |
|                             |                |              |                     | #N/A |                                           |                 | #N/A            |               |             |
| 1                           |                |              |                     | #N/A |                                           |                 | #N/A            |               |             |
|                             |                |              |                     | #N/A |                                           |                 | #N/A            |               |             |

9. In the **Portion Size** cells, enter the portion size for base ingredients.

| Categories                  | Recipe<br>PLUs | Recipe Items | Recipe Retail Price | PLU  | Ingredients for Recipe Items (base items) | Portion<br>Size | Measure<br>Unit | Optional<br>? | Hidden<br>? |
|-----------------------------|----------------|--------------|---------------------|------|-------------------------------------------|-----------------|-----------------|---------------|-------------|
| Burgers                     |                |              |                     |      |                                           |                 |                 |               |             |
| Category for burgers and sa | ndwiche        | 3            |                     |      |                                           |                 |                 |               |             |
| Steak Burgers               | 1000           | Hamburger    | 5.99                | #N/A | Hamburger Bun                             | 1.00            | #N/A            |               |             |
|                             |                | 5            |                     | #N/A | Hamburger Patty                           | 1.00            | #N/A            |               |             |
|                             |                |              |                     | #N/A | Tomatoes                                  | 2.00            | #N/A            |               |             |
|                             |                | Entortho     | portion size for    | #N/A | Lettuce                                   | 1.00            | #N/A            |               |             |
|                             |                | Enter the    | portion size for    | #N/A | Onions                                    | 1.00            | #N/A            |               |             |
|                             |                | base         | ngredients          | #N/A | Pickles                                   | 1.00            | #N/A            |               |             |
|                             |                |              |                     | #N/A | Burger Sauce                              | 2.00            | #N/A            |               |             |
|                             |                |              |                     | #N/A |                                           |                 | #N/A            |               |             |
|                             |                |              |                     | #N/A |                                           |                 | #N/A            |               |             |
|                             |                |              |                     | #N/A |                                           |                 | #N/A            |               |             |

10. Remove the blank lines.

| Categories                  | Recipe<br>PLUs | Recipe Items                            | Recipe Retail Price | PLU  | Ingredients for Recipe Items (base items) | Portion<br>Size | Measure<br>Unit | Optional<br>? | Hidden<br>? |  |  |      |         |      |      |  |  |
|-----------------------------|----------------|-----------------------------------------|---------------------|------|-------------------------------------------|-----------------|-----------------|---------------|-------------|--|--|------|---------|------|------|--|--|
| Burgers                     |                |                                         |                     |      |                                           |                 |                 |               |             |  |  |      |         |      |      |  |  |
| Category for burgers and sa | andwiches      | 8                                       |                     |      |                                           |                 |                 |               |             |  |  |      |         |      |      |  |  |
| Steak Burgers               | 1000           | Hamburger                               | 5.99                | #N/A | Hamburger Bun                             | 1.00            | #N/A            |               |             |  |  |      |         |      |      |  |  |
|                             |                | , i i i i i i i i i i i i i i i i i i i |                     | #N/A | Hamburger Patty                           | 1.00            | #N/A            |               |             |  |  |      |         |      |      |  |  |
|                             |                |                                         |                     | #N/A | Tomatoes                                  | 2.00            | #N/A            |               |             |  |  |      |         |      |      |  |  |
|                             |                |                                         |                     | #N/A | Lettuce                                   | 1.00            | #N/A            |               |             |  |  |      |         |      |      |  |  |
|                             |                |                                         |                     | #N/A | Onions                                    | 1.00            | #N/A            |               |             |  |  |      |         |      |      |  |  |
|                             |                |                                         |                     |      |                                           |                 |                 |               |             |  |  | #N/A | Pickles | 1.00 | #N/A |  |  |
|                             |                |                                         |                     | #N/A | Burger Sauce                              | 2.00            | #N/A            |               |             |  |  |      |         |      |      |  |  |
|                             |                |                                         |                     | #N/A |                                           |                 | #N/A            |               |             |  |  |      |         |      |      |  |  |
|                             |                | Remove the blank li                     | nes                 | #N/A |                                           |                 | #N/A            |               |             |  |  |      |         |      |      |  |  |
|                             |                |                                         |                     | #N/A |                                           |                 | #N/A            |               |             |  |  |      |         |      |      |  |  |

11. In the **Optional** and **Hidden** cells, mark the ingredients as optional or hidden.

| Categories                  | Recipe<br>PLUs | Recipe Items | Recipe Retail Price     | PLU  | Ingredients for Recipe Items (base items) | Portion<br>Size | Measure<br>Unit | Optional<br>? | Hidden<br>? |
|-----------------------------|----------------|--------------|-------------------------|------|-------------------------------------------|-----------------|-----------------|---------------|-------------|
| Burgers                     |                |              |                         |      |                                           |                 |                 |               |             |
| Category for burgers and sa | andwiche       | 3            |                         |      |                                           |                 |                 |               |             |
| Steak Burgers               | 1000           | Hamburger    | 5.99                    | #N/A | Hamburger Bun                             | 1.00            | #N/A            |               | hidden      |
|                             |                |              |                         | #N/A | Hamburger Patty                           | 1.00            | #N/A            |               |             |
|                             |                |              |                         | #N/A | Tomatoes                                  | 2.00            | #N/A            | optional      |             |
|                             |                | Mark the     | Mark the ingredients as |      | Lettuce                                   | 1.00            | #N/A            | optional      |             |
|                             |                |              | the ingredients as      | #N/A | Onions                                    | 1.00            | #N/A            | optional      |             |
|                             |                | option       | al or hidden            | #N/A | Pickles                                   | 1.00            | #N/A            | optional      |             |
|                             |                |              |                         | #N/A | Burger Sauce                              | 2.00            | #N/A            | optional      |             |
|                             |                |              |                         |      |                                           |                 |                 |               |             |
|                             |                |              |                         |      |                                           |                 |                 |               |             |
|                             |                |              |                         |      |                                           |                 |                 |               |             |

12. (Optional) In the **Sets Included** cells, enter the sets descriptions, for example, *Burger Add-ons* and *Add Cheese*.

| Categories                                                                                                    | Recipe<br>PLUs | Recipe Items | Recipe Retail Price | Ingredients for Recipe Items (base items) | Portion<br>Size | Optional<br>? | Hidden<br>? | Sets Included<br>(choices) | Add-ons |
|----------------------------------------------------------------------------------------------------|----------------|--------------|---------------------|-------------------------------------------|-----------------|---------------|-------------|----------------------------|---------|
| Burgers                                                                                                    |                |              |                     |                                           |                 |               |             |                            |         |
| Category for burgers and sa                                                                                                    | indwiches      | 3            |                     |                                           |                 |               |             |                            |         |
| Steak Burgers                                                                                                    | 1000           | Hamburger    | 5.99                | Hamburger Bun                             | 1.00            |               | hidden      | Burger Add-ons             |         |
| , in the second second s |                | 3            |                     | Hamburger Patty                           | 1.00            |               |             | Add Cheese                 |         |
|                                                                                                    |                |              |                     | Tomatoes                                  | 2.00            | optional      |             |                            |         |
|                                                                                                    |                |              |                     | Lettuce                                   | 1.00            | optional      |             |                            |         |
|                                                                                                    |                | Enter t      | he sets             | Onions                                    | 1.00            | optional      |             |                            |         |
|                                                                                                    |                | descri       | ptions              | Pickles                                   | 1.00            | optional      |             |                            |         |
|                                                                                                    |                |              |                     | Burger Sauce                              | 2.00            | optional      |             |                            |         |
|                                                                                                    |                |              |                     |                                           |                 |               |             |                            |         |
|                                                                                                    |                |              |                     |                                           |                 |               |             |                            |         |
|                                                                                                    |                |              |                     |                                           |                 |               |             |                            |         |

13. (Optional) In the Add-ons cells, enter the add-ons descriptions, for example, Coke 20 oz.

As add-ons, you can only add items that exist in the Price Book.

| Categories                  | Recipe<br>PLUs | Recipe Items | Recipe Retail Price                                                                                                    | Ingredients for Recipe Items (base items) | Portion<br>Size | Optional<br>? | Hidden<br>? | Sets Included<br>(choices) | Add-ons     |
|-----------------------------|----------------|--------------|----------------------------------------------------------------------------------------------------|-------------------------------------------|-----------------|---------------|-------------|----------------------------|-------------|
| Burgers                     |                |              |                                                                                                    |                                           |                 |               |             |                            |             |
| Category for burgers and sa | indwiche       | 8            |                                                                                                    |                                           |                 |               |             |                            |             |
| Steak Burgers               | 1000           | Hamburger    | 5.99                                                                                                    | Hamburger Bun                             | 1.00            |               | hidden      | Burger Add-ons             | Coke 20 oz. |
|                             |                | Ū.           |                                                                                                    | Hamburger Patty                           | 1.00            |               |             | Add Cheese                 |             |
|                             |                |              |                                                                                                    | Tomatoes                                  | 2.00            | optional      |             |                            |             |
|                             |                |              |                                                                                                    | Lettuce                                   | 1.00            | optional      |             |                            |             |
|                             |                | Entra        | the solution of the solution of the solution o | Onions                                    | 1.00            | optional      |             |                            |             |
|                             |                | Enter        | the add-ons                                                                                                    | Pickles                                   | 1.00            | optional      |             |                            |             |
|                             |                | des          | criptions                                                                                                    | Burger Sauce                              | 2.00            | optional      |             |                            |             |
|                             |                |              |                                                                                                    |                                           |                 |               |             |                            |             |
|                             |                |              |                                                                                                    |                                           |                 |               |             |                            |             |
|                             |                |              |                                                                                                    |                                           |                 |               |             |                            |             |

(i)

14. (Optional) In the **Description** cell, enter the recipe item description.

| Categories                  | Recipe<br>PLUs | Recipe Items | Recipe Retail Price | Ingredients for Recipe Items (base items) | Portion<br>Size | Optional<br>? | Hidden<br>? | Sets Included<br>(choices) | Add-ons     | Description                                         |
|-----------------------------|----------------|--------------|---------------------|-------------------------------------------|-----------------|---------------|-------------|----------------------------|-------------|-----------------------------------------------------|
| Burgers                     |                |              |                     |                                           |                 |               |             |                            |             |                                                     |
| Category for burgers and sa | indwiche       | 5            |                     |                                           |                 |               |             |                            |             |                                                     |
| Steak Burgers               | 1000           | Hamburger    | 3.99                | Hamburger Bun                             | 1.00            |               | hidden      | Burger Add-ons             | Coke 20 oz. |                                                     |
|                             |                | •            |                     | Hamburger Patty                           | 1.00            |               |             | Add Cheese                 |             |                                                     |
|                             |                |              |                     | Tomatoes                                  | 2.00            | optional      |             |                            |             |                                                     |
|                             |                |              |                     | Lettuce                                   | 1.00            | optional      |             |                            |             | We simple 400% Aussis hasf tenned with temptees     |
|                             |                |              |                     | Onions                                    | 1.00            | optional      |             |                            |             | lettuce, epiene, pickles and a special burger sauce |
|                             |                | Enter        | the recipe item     | Pickles                                   | 1.00            | optional      |             |                            |             | all on a soft fluffy bun                            |
|                             |                | d            | escription          | Burger Sauce                              | 2.00            | optional      |             |                            |             | an on a son, nuny ban.                              |
|                             |                | u            | escription          |                                           |                 |               |             |                            |             |                                                     |
|                             |                |              |                     |                                           |                 |               |             |                            |             |                                                     |
|                             |                |              |                     |                                           |                 |               |             |                            |             |                                                     |

#### Sets

To fill the Sets data, follow the steps:

- 1. In the Full Menu Version sheet, copy the sets names.
- 2. Open the Sets sheet.
- 3. In the Set Name cells, enter the copied sets names.

| Categories                  | Recipe<br>PLUs | F     | Recipe Items |          | Recipe Retail Price   | Ingredients for Recipe Items (t<br>items) | base | Portion<br>Size | Optional<br>? | Hidden<br>? | Sets Inc<br>(choir | cluded  | Add-ons |    |         |
|-----------------------------|----------------|-------|--------------|----------|-----------------------|-------------------------------------------|------|-----------------|---------------|-------------|--------------------|---------|---------|----|---------|
| Burgers                     |                |       |              |          |                       |                                           |      |                 |               |             |                    |         |         |    |         |
| Category for burgers and sa | ndwiche        | s     |              |          |                       |                                           |      |                 |               |             |                    |         |         |    |         |
| Steak Burgers               | 1000           | H     | lamburger    |          | 3.99                  | Hamburger Bun                             |      | 1.00            |               | hidden      | Burger A           | dd-ons, |         |    |         |
| -                           |                |       | -            |          |                       | Hamburger Patty                           |      | 1.00            |               |             | Add Ch             | neese   |         |    |         |
|                             |                |       |              |          |                       | Tomatoes                                  |      | 2.00            | optional      |             |                    |         |         |    |         |
|                             |                |       |              |          |                       | Lettuce                                   |      | 1.00            | optional      |             |                    |         |         |    |         |
|                             |                |       |              |          |                       | Onions                                    |      | 1.00            | optional      |             |                    |         |         |    |         |
|                             |                |       |              |          |                       | Pickles                                   |      | 1.00            | optional      |             |                    |         |         |    |         |
|                             |                |       |              |          |                       | Burger Sauce                              |      | 2.00            | optional      |             |                    |         |         |    |         |
|                             |                |       |              |          |                       |                                           |      |                 |               |             |                    |         |         |    |         |
|                             |                |       |              |          |                       |                                           |      |                 |               |             |                    |         |         |    |         |
|                             |                |       |              |          |                       |                                           |      |                 |               |             |                    |         |         |    |         |
|                             |                |       |              |          |                       |                                           |      |                 |               |             |                    |         |         |    |         |
| Set Name Min                |                |       |              |          |                       |                                           |      |                 |               |             |                    |         |         | _  |         |
|                             |                |       | Min          | Max      | Ingre                 | dient Name                                | Q-t  | y Max           | c. Qty        | Price       | • 0+               | P       | rice 1+ | Pr | rice 2+ |
|                             |                | · · · | 1            |          |                       |                                           |      |                 | 5             | 5           |                    | \$      |         | s  | -       |
|                             |                |       |              |          |                       |                                           |      |                 | 5             | 5           | -                  | S       | -       | S  | -       |
|                             |                |       |              | -        |                       |                                           |      |                 |               |             |                    | e       |         | é  |         |
|                             |                |       |              | -        |                       |                                           |      |                 |               | ,           |                    | -       |         | -  |         |
|                             |                |       |              | -        |                       |                                           |      |                 |               | <b>)</b>    | -                  | \$      | -       | \$ |         |
| Burger                      | Add-on         | e     |              |          |                       |                                           |      |                 |               | 6           | -                  | \$      | -       | \$ | -       |
| Durger                      | -uu-on         | 3     |              | Copy the | n cote namos an       | dincort                                   |      |                 |               | 5           | -                  | \$      | -       | \$ | -       |
|                             |                |       |              | copy un  | e sets names an       | u inserc                                  |      |                 | 5             |             | -                  | s       | -       | s  | -       |
|                             |                |       |              | them to  | the Set Name          | cells in                                  |      |                 |               |             | -                  | ¢       | -       | č  |         |
|                             |                |       |              |          | the <b>Sate</b> cheet |                                           |      |                 |               | ,           | -                  | -       | -       | -  |         |
|                             |                |       |              |          | the Jets sheet        |                                           |      |                 |               | )           | -                  | 2       | -       | \$ |         |
|                             |                |       |              |          |                       |                                           |      |                 |               | 5           | -                  | \$      | -       | \$ | -       |
|                             |                |       |              |          |                       |                                           |      |                 |               |             |                    |         |         |    |         |
|                             |                |       |              |          |                       |                                           |      |                 | \$            | ;           | -                  | \$      | -       | \$ | -       |
|                             |                |       |              |          |                       |                                           |      |                 | 5             | 5           | -                  | \$      | -       | \$ | -       |
|                             |                |       |              |          |                       |                                           |      |                 | 5             | 6           | -                  | \$      | -       | \$ | -       |
| Add Cheese                  |                | _     |              |          |                       |                                           |      | ;               | -             | \$          | -                  | \$      |         |    |         |
|                             |                |       | -            |          |                       |                                           |      | 5               | 5             |             | \$                 | -       | \$      |    |         |
|                             |                |       | -            |          |                       |                                           |      |                 | 5             | -           | \$                 | -       | \$      |    |         |
|                             |                |       |              | -        |                       |                                           |      |                 |               | 5           | -                  | \$      | -       | \$ |         |
|                             |                |       |              | -        |                       |                                           |      |                 |               | <b>.</b>    | -                  | \$      | -       | \$ |         |
|                             |                |       |              | -        |                       |                                           |      |                 | 5             | 5           | -                  | \$      | -       | \$ |         |
|                             |                |       |              |          |                       |                                           |      |                 | 5             | 5           | -                  | \$      | -       | \$ |         |

- 4. In the **Min** and **Max** cells, enter the minimum and maximum number of ingredients that the customer can choose:
  - o If the customer can choose nothing, the minimum quantity must be set to 0.
  - If the customer can choose an infinite number of ingredients, the maximum quantity must be set to 0.

| Set Name       | Min | Max | Ingredient Name          | Q-ty   | Max. Qty | Price 0+ | Price 1+ | Price 2+  |
|----------------|-----|-----|--------------------------|--------|----------|----------|----------|-----------|
|                |     |     |                          |        |          | \$-      | \$ -     | \$ -      |
|                |     |     |                          |        |          | \$ -     | \$ -     | \$ -      |
|                |     |     |                          |        |          | \$ -     | \$ -     | \$ -      |
|                |     |     |                          |        |          | \$ -     | \$ -     | Ş -       |
| Burger Add-ons | 0   | 0   |                          |        |          | \$ -     | \$ -     | \$ -      |
| -              |     |     |                          |        |          | \$ -     | \$ -     | <u> </u>  |
|                |     |     |                          |        |          | \$ -     | \$ -     | <u></u> - |
|                |     |     |                          |        |          | \$ -     | \$ -     | \$ -      |
|                |     |     | Enter the minimum and ma | wimum  |          | \$ -     | \$ -     | Ş -       |
|                |     |     |                          |        |          | \$-      | \$ -     | \$ -      |
|                |     |     | number of ingredients th | at the |          |          |          |           |
|                |     |     | customer can choose      |        |          | \$ -     | \$ -     | \$ -      |
|                |     |     |                          |        |          | \$ -     | \$ -     | \$ -      |
|                |     |     |                          |        |          | \$ -     | \$ -     | \$ -      |
|                |     |     |                          |        |          | \$-      | \$ -     | \$ -      |
| Add Cheese     | 0   | 1   |                          |        |          | \$-      | \$ -     | \$ -      |
| , tau 0110000  |     |     |                          |        |          | \$-      | \$ -     | \$ -      |
|                |     |     |                          |        |          | \$ -     | \$ -     | \$ -      |
|                |     |     |                          |        |          | \$ -     | \$ -     | \$ -      |
|                |     |     |                          |        |          | \$ -     | \$ -     | \$ -      |
|                |     |     |                          |        |          | \$-      | \$ -     | \$-       |

5. In the Ingredient Name cells, enter the names of ingredients that you want to add to the set.

| Set Name            | Min     | Max | Ingredient Name     | Q-ty | Max. Qty | Price 0+ | Price 1+ | Price 2+ |
|---------------------|---------|-----|---------------------|------|----------|----------|----------|----------|
|                     |         |     | Tomatoes            |      |          | \$ -     | \$ -     | \$ -     |
|                     |         |     | Lettuce             |      |          | \$-      | \$-      | \$ -     |
|                     |         |     | Onions              |      |          | \$-      | \$ -     | \$ -     |
|                     |         |     | Pickles             |      |          | \$-      | \$-      | \$-      |
| Burger Add one      | 0       | 0   | Cucumbers           |      |          | \$ -     | \$ -     | \$ -     |
| Burger Add-ons      |         | , v | Green Peppers       |      |          | \$-      | \$ -     | \$ -     |
|                     |         |     | Grilled Red Peppers |      |          | \$-      | \$-      | \$ -     |
|                     |         |     |                     |      |          | \$-      | \$ -     | \$ -     |
| Enter the ingredien | ts that |     |                     |      |          | \$-      | \$-      | \$-      |
| you want to add to  | the set |     |                     |      |          | \$ -     | \$ -     | \$ -     |
|                     |         |     |                     |      |          |          |          |          |
|                     |         |     | American Cheese     |      |          | \$-      | \$ -     | \$ -     |
|                     |         |     | Cheddar Cheese      |      |          | \$-      | \$-      | \$ -     |
|                     |         |     | Swiss Cheese        |      |          | \$-      | \$-      | \$ -     |
|                     |         |     |                     |      |          | \$-      | \$ -     | \$ -     |
| Add Cheese          | 0       | 1   |                     |      |          | \$-      | \$ -     | \$ -     |
| Add Olleese         | U U     | · · |                     |      |          | \$ -     | \$ -     | \$ -     |
|                     |         |     |                     |      |          | \$ -     | s -      | \$ -     |
|                     |         |     |                     |      |          | \$-      | \$-      | \$ -     |
|                     |         |     |                     |      |          | \$-      | \$ -     | \$ -     |
|                     |         |     |                     |      |          | \$ -     | \$ -     | \$ -     |

6. In the **Q-ty** cells, enter the amount of ingredients in the set.

| Set Name       | 9              | Min     | Max | Ingredient Name     | Q-ty | Max. Qty | Price 0+ | Price 1+ | Price 2+ |
|----------------|----------------|---------|-----|---------------------|------|----------|----------|----------|----------|
|                |                |         |     | Tomatoes            | 1    |          | \$-      | \$-      | \$-      |
|                |                |         |     | Lettuce             | 1    |          | \$ -     | \$ -     | \$ -     |
|                |                |         |     | Onions              | 1    |          | \$-      | \$-      | \$ -     |
|                |                |         |     | Pickles             | 1    |          | \$-      | \$-      | \$-      |
| Burger Add     | one            | 0       | 0   | Cucumbers           | 1    |          | \$-      | \$ -     | \$ -     |
| Burger Add-ons |                |         | U U | Green Peppers       | 1    |          | \$ -     | \$ -     | \$ -     |
|                |                |         |     | Grilled Red Peppers | 1    |          | \$ -     | \$ -     | \$ -     |
|                | Enter the am   | ount of |     |                     |      |          | \$-      | \$-      | \$ -     |
|                | inaredients in | the set |     |                     |      |          | \$-      | \$-      | \$-      |
|                |                |         |     |                     |      |          | \$-      | \$-      | \$ -     |
|                |                |         |     |                     |      |          |          |          |          |
|                |                |         |     | American Cheese     | 2    |          | \$-      | \$-      | \$ -     |
|                |                |         |     | Cheddar Cheese      | 2    |          | \$-      | \$-      | \$-      |
|                |                |         |     | Swiss Cheese        | 2    |          | \$-      | \$-      | \$ -     |
|                |                |         |     |                     |      |          | \$ -     | \$ -     | \$ -     |
| Add Choose     |                | •       | 1   |                     |      |          | \$ -     | \$ -     | \$ -     |
| Add Chees      | se             |         | · · |                     |      |          | \$ -     | \$-      | \$ -     |
|                |                |         |     |                     |      |          | \$ -     | \$-      | \$ -     |
|                |                |         |     |                     |      |          | \$ -     | \$ -     | \$ -     |
|                |                |         |     |                     |      |          | \$ -     | \$ -     | \$ -     |
|                |                |         |     |                     |      |          | \$ -     | \$ -     | s -      |

7. In the **Max. Q-ty** cells, enter the maximum amount for each ingredient. If the customer can choose an infinite amount of ingredients, the maximum number must be set to 0.

| Set Name               | Min      | Max | Ingredient Name     | Q-ty | Max. Qty | Price 0+ | Price 1+ | Price 2+ |
|------------------------|----------|-----|---------------------|------|----------|----------|----------|----------|
|                        |          |     | Tomatoes            | 1    | 0        | \$-      | \$ -     | \$ -     |
|                        |          |     | Lettuce             | 1    | 0        | \$-      | \$ -     | \$ -     |
|                        |          |     | Onions              | 1    | 0        | \$-      | \$ -     | \$ -     |
|                        |          |     | Pickles             | 1    | 0        | \$-      | \$ -     | \$-      |
| Burger Add one         | •        | •   | Cucumbers           | 1    | 0        | \$-      | \$ -     | \$ -     |
| Burger Add-ons         | U        |     | Green Peppers       | 1    | 0        | \$-      | \$ -     | s -      |
| Enter the maximum ar   | mount of |     | Grilled Red Peppers | 1    | 0        | \$-      | \$ -     | \$ -     |
| ingradients that the s | uctomor  |     |                     |      |          | \$-      | \$ -     | \$ -     |
| ingreatents that the c | ustomer  |     |                     |      |          | \$-      | \$ -     | \$ -     |
| can choose             |          |     |                     |      |          | \$-      | \$ -     | \$-      |
|                        |          |     |                     |      |          |          |          |          |
|                        |          |     | American Cheese     | 2    | 1        | \$-      | \$ -     | \$-      |
|                        |          |     | Cheddar Cheese      | 2    | 1        | \$-      | \$ -     | \$-      |
|                        |          |     | Swiss Cheese        | 2    | 1        | \$-      | \$ -     | \$ -     |
|                        |          |     |                     |      |          | \$ -     | \$ -     | \$ -     |
| Add Chasses            | •        |     |                     |      |          | \$ -     | \$ -     | \$-      |
| Add Cheese             | 0        | - 1 |                     |      |          | \$ -     | \$ -     | \$-      |
|                        |          |     |                     |      |          | \$ -     | \$ -     | \$ -     |
|                        |          |     |                     |      |          | \$ -     | \$ -     | \$ -     |
|                        |          |     |                     |      |          | \$ -     | \$ -     | \$ -     |
|                        |          |     |                     |      |          | s -      | \$ -     | s -      |

8. In the **Price N+** cells, enter the price for each ingredient.

If the first portion is for free, enter the price in the **Price 2+** cell. If the first two portions are for free, enter the price in the **Price 3+** cells and so on.

| Set Name        | Min        | Max | Ingredient Name     | Q-ty | Max. Qty | Price 0+ | Price 1+ | Pric | ce 2+ |
|-----------------|------------|-----|---------------------|------|----------|----------|----------|------|-------|
|                 |            |     | Tomatoes            | 1    | 0        | \$-      | \$ -     | \$   | 0.20  |
|                 |            |     | Lettuce             | 1    | 0        | \$-      | \$ -     | \$   | 0.20  |
|                 |            |     | Onions              | 1    | 0        | \$-      | \$ -     | \$   | 0.20  |
|                 |            |     | Pickles             | 1    | 0        | \$-      | \$ -     | \$   | 0.20  |
| Burger Add.opc  | 0          | 0   | Cucumbers           | 1    | 0        | \$-      | \$ -     | \$   | 0.20  |
| Burger Add-ons  | , v        |     | Green Peppers       | 1    | 0        | \$-      | \$ -     | \$   | 0.20  |
|                 |            |     | Grilled Red Peppers | 1    | 0        | \$-      | \$-      | \$   | 0.20  |
|                 |            |     |                     |      |          | \$-      | \$-      | \$   | -     |
| Enter the price | e for each |     |                     |      |          | \$-      | \$-      | \$   | -     |
| ingred          | ient       |     |                     |      |          | \$-      | \$ -     | \$   |       |
|                 |            |     |                     |      |          |          |          |      |       |
|                 |            |     | American Cheese     | 2    | 1        | \$ 0.40  | \$-      | \$   | -     |
|                 |            |     | Cheddar Cheese      | 2    | 1        | \$ 0.45  | \$-      | \$   | -     |
|                 |            |     | Swiss Cheese        | 2    | 1        | \$ 0.50  | \$ -     | \$   | -     |
|                 |            |     |                     |      |          | \$-      | \$-      | \$   | -     |
| Add Chassa      | 0          | 1   |                     |      |          | \$-      | \$ -     | \$   | -     |
| Add Glieese     | U U        | · · |                     |      |          | \$-      | \$-      | \$   | -     |
|                 |            |     |                     |      |          | \$ -     | \$ -     | \$   | -     |
|                 |            |     |                     |      |          | \$ -     | \$ -     | \$   | -     |
|                 |            |     |                     |      |          | \$ -     | \$ -     | \$   | -     |
|                 |            |     |                     |      |          | \$-      | \$ -     | \$   | -     |

#### **PB Items Summary**

To fill the PB Items Summary data, follow the steps:

- 1. In the Full Menu Version and Sets sheets, copy the ingredients names.
- 2. Open the **PB Items Summary** sheet.

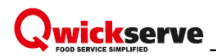

3. In the Ingredients cells, enter the copied ingredients names.

| Set Name       | Min | Max | Ingredient Name     | Q-ty | Max. Qty | Price 0+ | Price 1+ | Price 2+ |
|----------------|-----|-----|---------------------|------|----------|----------|----------|----------|
|                |     |     | Tomatoes            | 1    | 0        | \$-      | \$-      | \$ 0.20  |
|                |     |     | Lettuce             | 1    | 0        | \$ -     | \$ -     | \$ 0.20  |
|                |     |     | Onions              | 1    | 0        | \$ -     | \$ -     | \$ 0.20  |
|                |     |     | Pickles             | 1    | 0        | \$ -     | \$ -     | \$ 0.20  |
| Burger Add-ons | 0   | 0   | Cucumbers           | 1    | 0        | \$ -     | \$-      | \$ 0.20  |
| Durger Add-ons | , v | , v | Green Peppers       | 1    | 0        | \$ -     | \$-      | \$ 0.20  |
|                |     |     | Grilled Red Peppers | 1    | 0        | \$ -     | \$-      | \$ 0.20  |
|                |     |     |                     |      |          | \$ -     | \$-      | \$-      |
|                |     |     |                     |      |          | \$ -     | \$-      | \$-      |
|                |     |     |                     |      |          | \$ -     | \$ -     | \$ -     |
|                |     |     |                     |      |          |          |          |          |
|                |     |     | American Cheese     | 2    | 1        | \$ 0.40  | \$ -     | \$ -     |
|                |     |     | Cheddar Cheese      | 2    | 1        | \$ 0.45  | \$ -     | \$ -     |
|                |     |     | Cheddar Cheese      | 2    | 1        | \$ 0.50  | \$-      | \$ -     |
|                |     |     |                     |      |          | \$-      | \$-      | \$ -     |
| Add Chasses    | •   |     |                     |      |          | \$-      | \$-      | \$ -     |
| Add Cheese     | U   | '   |                     |      |          | \$-      | \$ -     | \$ -     |
|                |     |     |                     |      |          | \$ -     | \$ -     | \$ -     |
|                |     |     |                     |      |          | \$ -     | \$ -     | \$ -     |
|                |     |     |                     |      |          | \$ -     | \$ -     | \$ -     |
|                |     |     |                     |      |          | \$-      | \$ -     | \$ -     |

|     |                     | _     |                |                    |          |         |          |              |                |            |
|-----|---------------------|-------|----------------|--------------------|----------|---------|----------|--------------|----------------|------------|
| # 👻 | Ingredients 🗸       | PLU 👻 | Measure Unit 👻 | Measure Type 🔻     | Price Bo | ok Item | Category | Department 💌 | Unit in Case 🔻 | Case Qty 💌 |
|     | Hamburger Bun       |       |                |                    |          |         |          |              |                |            |
| 1   | Hamburger Patty     |       |                |                    |          |         |          |              |                |            |
| :   | Tomatoes            |       |                |                    |          |         |          |              |                |            |
| 4   | Lettuce             |       |                |                    |          |         |          |              |                |            |
| 1   | Onions              |       |                |                    |          |         |          |              |                |            |
| (   | Pickles             |       |                |                    |          |         |          |              |                |            |
| 1   | Burger Sauce        |       |                |                    |          |         |          |              |                |            |
| 8   | Tomatoes            |       |                |                    |          |         |          |              |                |            |
| 9   | Lettuce             |       |                |                    |          |         |          |              |                |            |
| 10  | Onions              |       |                |                    |          |         |          |              |                |            |
| 11  | Pickles             |       | Copy the       | ingredients nam    | nes      |         |          |              |                |            |
| 12  | Cucumbers           |       | and ins        | ert them to the    |          |         |          |              |                |            |
| 1:  | Green Peppers       |       | Ingradia       | ate colle in the l | DR       |         |          |              |                |            |
| 14  | Grilled Red Peppers |       | ingredier      |                    |          |         |          |              |                |            |
| 15  | American Cheese     |       | Items :        | summary sheet      | 1        |         |          |              |                |            |
| 16  | Cheddar Cheese      |       |                |                    |          |         |          |              |                |            |
| 17  | Swiss Cheese        |       |                |                    |          |         |          |              |                |            |
| 19  | )                   |       |                |                    |          |         |          |              |                |            |

4. In the **PLU** cells, enter the ingredients PLUs.

| # 👻 | Ingredients         | ▼ PLU ▼ | Measure Uni | t 🔻 Measure Type 🔻 | Price Book It | em 👻 | Category - | Department - | Unit in Case 🔻 | Case Qty 🔻 |
|-----|---------------------|---------|-------------|--------------------|---------------|------|------------|--------------|----------------|------------|
| 1   | Hamburger Bun       | 2000    |             |                    |               |      |            |              |                |            |
| 2   | Hamburger Patty     | 2001    |             |                    |               |      |            |              |                |            |
| 3   | Tomatoes            | 2002    |             |                    |               |      |            |              |                |            |
| 4   | Lettuce             | 2003    |             |                    |               |      |            |              |                |            |
| 5   | Onions              | 2004    |             |                    |               |      |            |              |                |            |
| 6   | Pickles             | 2005    |             |                    | 11            |      |            |              |                |            |
| 7   | Burger Sauce        | 2006    |             | Enter the ingred   | lients        |      |            |              |                |            |
| 8   | Cucumbers           | 2007    |             | PLUs               |               |      |            |              |                |            |
| 9   | Green Peppers       | 2008    |             |                    |               |      |            |              |                |            |
| 10  | Grilled Red Peppers | 2009    |             |                    |               |      |            |              |                |            |
| 11  | American Cheese     | 2010    |             |                    |               |      |            |              |                |            |
| 12  | Cheddar Cheese      | 2011    |             |                    |               |      |            |              |                |            |
| 13  | Swiss Cheese        | 2012    |             |                    |               |      |            |              |                |            |
| 14  |                     |         |             |                    |               |      |            |              |                |            |

5. In the **Measure Unit** cells, enter the measurement units for the ingredients.

| # - | Ingredients         | ▼ PLU ▼ | Measure Unit 🔻 | Measure | Type 🔻 | Price Book Item       | - | Category 🔻 | Department | ✓ Unit in Case ▼ | Case Qty 🔻 |
|-----|---------------------|---------|----------------|---------|--------|-----------------------|---|------------|------------|------------------|------------|
| 1   | Hamburger Bun       | 2000    | piece          |         |        |                       |   |            |            |                  |            |
| 1   | Hamburger Patty     | 2001    | piece          |         |        |                       |   |            |            |                  |            |
| :   | Tomatoes            | 2002    | oz             |         |        |                       |   |            |            |                  |            |
| 4   | Lettuce             | 2003    | oz             |         |        |                       |   |            |            |                  |            |
|     | Onions              | 2004    | oz             |         | -      |                       |   |            |            |                  |            |
| (   | Pickles             | 2005    | oz             |         |        |                       |   |            |            |                  |            |
|     | Burger Sauce        | 2006    | oz             |         | _      | Enter the ingredients |   |            |            |                  |            |
| 8   | 3 Cucumbers         | 2007    | oz             |         |        | measurement units     |   |            |            |                  |            |
| 9   | Green Peppers       | 2008    | oz             |         |        |                       |   |            |            |                  |            |
| 10  | Grilled Red Peppers | 2009    | oz             |         |        |                       |   |            |            |                  |            |
| 11  | American Cheese     | 2010    | oz             |         |        |                       |   |            |            |                  |            |
| 12  | Cheddar Cheese      | 2011    | oz             |         |        |                       |   |            |            |                  |            |
| 1:  | Swiss Cheese        | 2012    | oz             |         |        |                       |   |            |            |                  |            |

6. In the **Category** and **Department** cells, enter the category and department for ingredients. Typically, the *100 QwickServe* department and category are used.

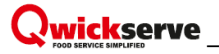

| # 👻 | Ingredients         | - PLU - | Measure Unit 🔻 | Measure Type 🔻 | Price Book Item        | - | Category     | <ul> <li>Department</li> </ul> | Unit in Case 🔻 | Case Qty 🔻 |
|-----|---------------------|---------|----------------|----------------|------------------------|---|--------------|--------------------------------|----------------|------------|
| 1   | Hamburger Bun       | 2000    | piece          |                |                        |   | 100 Qwickser | ve 100 Qwickserve              |                |            |
| 2   | Hamburger Patty     | 2001    | piece          |                |                        |   | 100 Qwickser | ve 100 Qwickserve              |                |            |
| 3   | Tomatoes            | 2002    | oz             |                |                        |   | 100 Qwickser | ve 100 Qwickserve              |                |            |
| 4   | Lettuce             | 2003    | oz             |                |                        |   | 100 Qwickser | ve 100 Qwickserve              |                |            |
| 5   | Onions              | 2004    | oz             |                | Enter the category and |   | 100 Qwickser | ve 100 Qwickserve              |                |            |
| 6   | Pickles             | 2005    | oz             |                | department for the     |   | 100 Qwickser | ve 100 Qwickserve              |                |            |
| 7   | Burger Sauce        | 2006    | oz             |                | in and in the          |   | 100 Qwickser | ve 100 Qwickserve              |                |            |
| 8   | Cucumbers           | 2007    | oz             |                | ingredients            |   | 100 Qwickser | ve 100 Qwickserve              |                |            |
| 9   | Green Peppers       | 2008    | oz             |                |                        |   | 100 Qwickser | ve 100 Qwickserve              |                |            |
| 10  | Grilled Red Peppers | 2009    | oz             |                |                        |   | 100 Qwickser | ve 100 Qwickserve              |                |            |
| 11  | American Cheese     | 2010    | oz             |                |                        |   | 100 Qwickser | ve 100 Qwickserve              |                |            |
| 12  | Cheddar Cheese      | 2011    | oz             |                |                        |   | 100 Qwickser | ve 100 Qwickserve              |                |            |
| 13  | Swiss Cheese        | 2012    | oz             |                |                        |   | 100 Qwickser | ve 100 Qwickserve              |                |            |

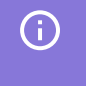

(i)

If you do not need recipe costing, do not read the following information. If recipe costing is necessary, please follow the next steps.

7. In the **Price Book Item** cells, enter the names of the Price Book items matching the ingredients.

You can only enter information about items existing in the Price Book. Please pay attention that the measurement units of the Price Book item and measurement unit of the ingredient must be the same.

| # 👻 | Ingredients         | ▼ PLU ▼ | Measure Unit 🔻 | Price Book Item 🚽   | Category 🗸     | Department 💌   | Unit in Case 🔻 | Package Cost | , USD 👻 |
|-----|---------------------|---------|----------------|---------------------|----------------|----------------|----------------|--------------|---------|
| 1   | Hamburger Bun       | 2000    | piece          | Hamburger Bun       | 100 Qwickserve | 100 Qwickserve | •              |              |         |
| 2   | Hamburger Patty     | 2001    | piece          | Hamburger Patty     | 100 Qwickserve | 100 Qwickserve | •              |              |         |
| 3   | Tomatoes            | 2002    | oz             | Tomatoes            | 100 Qwickserve | 100 Qwickserve | •              |              |         |
| 4   | Lettuce             | 2003    | oz             | Lettuce             | 100 Qwickserve | 100 Qwickserve | •              |              |         |
| 5   | Onions              | 2004    | oz             | Onions              | 100 Qwickserve | 100 Qwickserve |                |              |         |
| 6   | Pickles             | 2005    | oz             | Pickles             | 100 Qwickserve | 100 Qwickserve | Enter the      | Price Book   |         |
| 7   | Burger Sauce        | 2006    | oz             | Burger Sauce        | 100 Qwickserve | 100 Qwickserve |                | f the -      |         |
| 8   | Cucumbers           | 2007    | oz             | Cucumbers           | 100 Qwickserve | 100 Qwickserve | liems          | for the      |         |
| 9   | Green Peppers       | 2008    | oz             | Green Peppers       | 100 Qwickserve | 100 Qwickserve | ingre          | dients       |         |
| 10  | Grilled Red Peppers | 2009    | oz             | Grilled Red Peppers | 100 Qwickserve | 100 Qwickserve | •              |              |         |
| 11  | American Cheese     | 2010    | oz             | American Cheese     | 100 Qwickserve | 100 Qwickserve | )              |              |         |
| 12  | Cheddar Cheese      | 2011    | oz             | Cheddar Cheese      | 100 Qwickserve | 100 Qwickserve | •              |              |         |
| 13  | Swiss Cheese        | 2012    | oz             | Swiss Cheese        | 100 Qwickserve | 100 Qwickserve | •              |              |         |
| 14  |                     |         |                |                     |                |                |                |              |         |

8. In the **Unit in Case** cells, enter the number of units in case for the ingredients.

| # 💌 Ingredients    | 🔽 PLU 🔽 Measure Unit | <ul> <li>Price Book Item</li> </ul> | Category     | <ul> <li>Department</li> </ul> | Unit in Case 🔻 | Package Cost, USD 👻 |                |
|--------------------|----------------------|-------------------------------------|--------------|--------------------------------|----------------|---------------------|----------------|
| 1 Hamburger Bur    | 2000 piece           | Hamburger Bun                       | 100 Qwicksei | rve 100 Qwickserve             | 100            |                     |                |
| 2 Hamburger Pat    | y 2001 piece         | Hamburger Patty                     | 100 Qwickser | rve 100 Qwickserve             | 100            |                     |                |
| 3 Tomatoes         | 2002 oz              | Tomatoes                            | 100 Qwickser | rve 100 Qwickserve             | 100            |                     |                |
| 4 Lettuce          | 2003 oz              | Lettuce                             | 100 Qwickser | rve 100 Qwickserve             | 100            |                     |                |
| 5 Onions           | 2004 oz              | Onions                              | 100 Qwickser | rve 100 Qwickserve             | e 100          | Enter t             | he number of   |
| 6 Pickles          | 2005 oz              | Pickles                             | 100 Qwickser | rve 100 Qwickserve             | e 100          | Enter t             |                |
| 7 Burger Sauce     | 2006 oz              | Burger Sauce                        | 100 Qwickser | rve 100 Qwickserve             | 100            | units i             | n case for the |
| 8 Cucumbers        | 2007 oz              | Cucumbers                           | 100 Qwickser | rve 100 Qwickserve             | 100            | in                  | aredients      |
| 9 Green Peppers    | 2008 oz              | Green Peppers                       | 100 Qwickser | rve 100 Qwickserve             | 100            |                     | 1              |
| 10 Grilled Red Per | pers 2009 oz         | Grilled Red Peppers                 | 100 Qwickser | rve 100 Qwickserve             | 100            |                     |                |
| 11 American Chee   | se 2010 oz           | American Cheese                     | 100 Qwicksei | rve 100 Qwickserve             | 100            |                     |                |
| 12 Cheddar Chees   | e 2011 oz            | Cheddar Cheese                      | 100 Qwickser | rve 100 Qwickserve             | 100            |                     |                |
| 13 Swiss Cheese    | 2012 oz              | Swiss Cheese                        | 100 Qwickser | rve 100 Qwickserve             | 100            |                     |                |

9. In the **Package Cost, USD** cells, enter the package cost. The unit cost will be calculated automatically.

| # 💌 Ingredients        | 👻 PLU 👻 Measure Unit | <ul> <li>Price Book Item</li> </ul> | 💌 Category 🛛 💌 Department 💌 Unit i | n Case 🔻 Package | Cost, USD 👻 Unit Co | st, USE 👻 |                  |
|------------------------|----------------------|-------------------------------------|------------------------------------|------------------|---------------------|-----------|------------------|
| 1 Hamburger Bun        | 2000 piece           | Hamburger Bun                       | 100 Qwickserve 100 Qwickserve      | 100 \$           | 100.00 \$           | 1.00      |                  |
| 2 Hamburger Patty      | 2001 piece           | Hamburger Patty                     | 100 Qwickserve 100 Qwickserve      | 100 \$           | 120.00 \$           | 1.20      |                  |
| 3 Tomatoes             | 2002 oz              | Tomatoes                            | 100 Qwickserve 100 Qwickserve      | 100 \$           | 30.00 \$            | 0.30      |                  |
| 4 Lettuce              | 2003 oz              | Lettuce                             | 100 Qwickserve 100 Qwickserve      | 100 \$           | 31.00 \$            | 0.31      | Entor the nackag |
| 5 Onions               | 2004 oz              | Onions                              | 100 Qwickserve 100 Qwickserve      | 100 \$           | 32.00 \$            | 0.32      | спестие раскау   |
| 6 Pickles              | 2005 oz              | Pickles                             | 100 Qwickserve 100 Qwickserve      | 100 \$           | 31.00 \$            | 0.31      |                  |
| 7 Burger Sauce         | 2006 oz              | Burger Sauce                        | 100 Qwickserve 100 Qwickserve      | 100 \$           | 30.00 \$            | 0.30      |                  |
| 8 Cucumbers            | 2007 oz              | Cucumbers                           | 100 Qwickserve 100 Qwickserve      | 100 \$           | 35.00 \$            | 0.35      |                  |
| 9 Green Peppers        | 2008 oz              | Green Peppers                       | 100 Qwickserve 100 Qwickserve      | 100 \$           | 36.00 \$            | 0.36      | The unit cost    |
| 10 Grilled Red Peppers | 2009 oz              | Grilled Red Peppers                 | 100 Qwickserve 100 Qwickserve      | 100 \$           | 34.00 \$            | 0.34      | calculated       |
| 11 American Cheese     | 2010 oz              | American Cheese                     | 100 Qwickserve 100 Qwickserve      | 100 \$           | 40.00 \$            | 0.40      | calculated       |
| 12 Cheddar Cheese      | 2011 oz              | Cheddar Cheese                      | 100 Qwickserve 100 Qwickserve      | 100 \$           | 45.00 \$            | 0.45      | automatical      |
| 13 Swiss Cheese        | 2012 oz              | Swiss Cheese                        | 100 Qwickserve 100 Qwickserve      | 100 S            | 50.00 \$            | 0.50      |                  |

When the **PB Items Summary** sheet is finished, in the **Full Menu Version** sheet you will see that Measure Unit, Unit Cost, Total Amount and GPM are calculated automatically.

| Categories                  | Recipe   | Recipe Items | Recipe Retail Price | PLU  | Ingredients for Recipe Items (base | Portion | Measure | Optional | Hidden | Unit<br>Cost | Total<br>Amount. | Sets Included  | Add-ons     |
|-----------------------------|----------|--------------|---------------------|------|------------------------------------|---------|---------|----------|--------|--------------|------------------|----------------|-------------|
|                             | PLUS     |              |                     |      | items)                             | Size    | Unit    | 7        |        | USD          | USD              | (choices)      |             |
| Burgers                     |          |              |                     |      |                                    |         |         |          |        |              |                  |                |             |
| Category for burgers and sa | andwiche | 5            |                     |      | -                                  |         |         |          |        |              |                  |                |             |
| Steak Burgers               | 1000     | Hamburger    | 5.99                | 2000 | Hamburger Bun                      | 1.00    | piece   |          | nidden | \$ 1.00      | \$ 1.00          | Burger Add-ons | Coke 20 oz. |
|                             |          |              |                     | 2001 | Hamburger Patty                    | 1.00    | piece   |          |        | \$ 1.20      | \$ 1.20          | Add Cheese     |             |
|                             |          |              |                     | 2002 | Tomatoes                           | 2.00    | OZ      | optional |        | \$ 0.30      | \$ 0.60          |                | -           |
|                             |          |              |                     | 2003 | Lettuce                            | 1.00    | oz      | optional |        | \$ 0.31      | \$ 0.31          | — Total        | amount -    |
|                             |          |              |                     | 2004 | Onions                             | 1.00    | oz      | optional |        | \$ 0.32      | \$ 0.32          |                |             |
|                             |          |              |                     | 2005 | Pickles                            | 1.00    | OZ      | optional |        | \$ 0.31      | \$ 0.31          |                |             |
|                             |          |              |                     | 2006 | Burger Sauce                       | 2.00    | OZ      | optional |        | \$ 0.30      | S 0.60           |                |             |
|                             |          |              | 27.55%              |      |                                    |         |         |          |        |              | \$ 4.34          |                |             |
|                             |          |              |                     |      |                                    |         |         |          |        |              |                  |                |             |
|                             |          |              | GPM                 |      |                                    | M       |         | ent      | U      |              | st               | Reci           | pe cost     |
|                             |          |              |                     |      |                                    |         | unit    |          |        |              | 1                |                |             |
|                             |          |              |                     |      |                                    |         |         |          |        |              |                  |                |             |

### **QwickServe Categories and Subcategories**

- Adding New Category
- Adding or Editing Category Description
- Editing Existing Category Name
- Activating/Deactivating Category
- Deleting Category
- Adding Image to Category
- Assigning/Unassigning Location to Category

### Adding New Category

You can add a new category in the following ways:

- Add a new category to the menu from the menu top level.
- Add a new category to the menu category from the category.

### Adding Category to Menu

To add a new category to the menu, follow the steps:

- 1. Double-click this menu, and then click the plus sign > **New Category**.
- 2. Enter the category name, and then press **ENTER** on your keyboard.

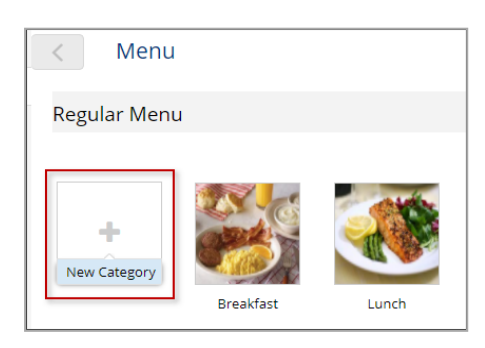

### Adding Category to Existing Category

To add a new category to the existing menu category, follow the steps:

- 1. Double-click the menu, double-click the category, and then click the plus sign > **New Category**.
- 2. Enter the category name, and then press ENTER on your keyboard.

| < Regul                   | ar Menu                 |
|---------------------------|-------------------------|
| Lunch                     |                         |
| Category Descriptio       | n                       |
|                           |                         |
| +                         | No categories available |
| New Item<br>Existing Item |                         |

### Adding or Editing Category Description

To add or edit the category description, double-click the category and then edit the **Category Description** field.

The category description is then displayed at the customer's interface in the QwickServe terminal.

### **Editing Existing Category Name**

To rename the existing category, click the current category name and enter the new one.

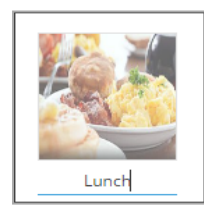

### Activating/Deactivating Category

You can activate or deactivate a category for all stations on the account or for each station separately.

To activate or deactivate a category for one or several stations, follow the steps:

- 1. Click the category you want to activate or deactivate.
- 2. At the right of the category, click the activate/deactivate sign.

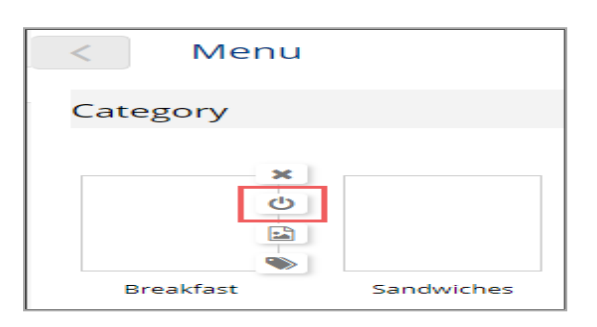

- 3. In the locations list opened for the category, select one or several locations.
- 4. In the Active column, click the Active/Inactive sign.
- (Optional) In case several locations are selected, at the bottom right of the selected locations, click the Update button.

| < Menu          |                                                          |                                                                |
|-----------------|----------------------------------------------------------|----------------------------------------------------------------|
|                 | Lunch<br>• <u>0 Recipe items</u><br>Category Description |                                                                |
| Saved Filters 💌 | TBy: Location                                            |                                                                |
| Location        |                                                          | Active                                                         |
| QwickserveQASma | rtPO5100-180                                             | ტ                                                              |
| QwickserveQASma | rtPO5100-147                                             | ტ                                                              |
| QwickserveQASma | rtPOS100-lab                                             | Are you sure to apply changes for 2 location(s)? Update Cancel |

The activated category is available and deactivated category is not visible within the customer's interface in the QwickServe terminal.

### **Deleting Category**

To delete the category, click it, click the cross sign, and then confirm the deletion by clicking **Yes**.

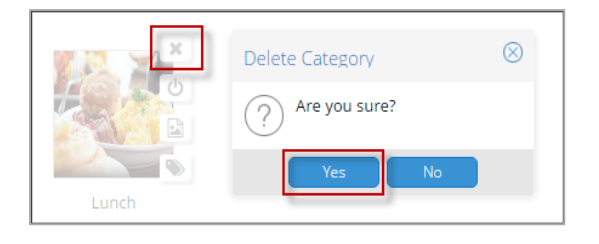

### Adding Image to Category

To add an image to a category, follow the steps:

- 1. Click this category, and then click the icon for adding the image.
- 2. Set the category image. Do the following:
  - Click the space for the image.
  - o At the right of the space for the image, click the image icon.
  - Select the image from the **Media Library** list. For more information on Media Library, see Working with Media Library.

|       | C Media Library                 |
|-------|---------------------------------|
| ×     | ·                               |
|       | 6                               |
| Lunch | Choose image from your computer |
|       | download                        |
|       |                                 |

To edit or delete the category image, click this category, click the sign for adding the image, and then click **Change** or **Delete**.

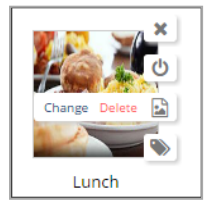

Once deleted, the image is technically unassigned from the category and is still available in the media library.

### Assigning/Unassigning Location to Category

Locations feature is designed for addressing different groups of categories or recipe items between the KDUs or kitchen printers, which saves time and makes the kitchen processes more flexible. For more information, see QwickServe Locations.

### **QwickServe Items**

- Adding New Regular Price Book Item
- Adding New Recipe Item
- Adding Existing Item
- Editing Item
- Activating/Deactivating Item
- Deleting Item from Category
- Deleting Item from System

### Adding New Regular Price Book Item

To add a new regular Price Book item, follow the steps:

1. Open the category you want to create the item in, click the plus sign, and then click **Existing Item**.

| Regular Menu Lunch Category Description No categories available New Category New Item Existing Item                           |                      |                               |  |  |  |  |
|----------------------------------------------------------------------------------------------------|----------------------|-------------------------------|--|--|--|--|
| Lunch<br>Category Description<br>Category Description<br>No categories available<br>New Category<br>New Item<br>Existing Item | < Regular Menu       |                               |  |  |  |  |
| Category Description No categories available New Category New Item Existing Item                                              | Lunch                |                               |  |  |  |  |
|                                                                                                    | Category Description | on<br>No categories available |  |  |  |  |

2. Click the plus sign, specify the item data, and then click **Save**.

| Items List                            |        |
|---------------------------------------|--------|
| cheese                                | + 2    |
| Roast Beef & Cheese<br>00012345610035 | \$6.79 |
| Baked Ham&Cheese<br>00012345610042    | \$0.00 |

To have the income for the item reflected correctly on inventory, ensure that the Ingredient Method of Accounting option is selected for the item's CR Department and Category.

To check it, click **Price Book** > **CR Departments** or **Category**, select the CR Department or category from the list, and then click **View** or **Edit**.

| Account : Price Book              | : CRDepartment                |                                       | Category ID                           | 1 💌             |
|-----------------------------------|-------------------------------|---------------------------------------|---------------------------------------|-----------------|
|                                   |                               | 1                                     | Category Name                         | QwickServe Menu |
|                                   |                               |                                       | Category Number                       |                 |
| CR Department # 1 Department Type |                               |                                       | GL # _                                |                 |
| Name                              | QwickServe                    |                                       |                                       |                 |
| Description                       |                               |                                       | GL Department #                       |                 |
| Minimum Price                     | 0.00                          |                                       | GL COG #                              |                 |
| Maximum Price                     | 0.00                          |                                       |                                       |                 |
| Default Price                     | 0.00                          |                                       | Report Id                             |                 |
| Default Sales Quantity            | 0                             |                                       | Don't Calculate GPM for This Category |                 |
| Minimum Age:                      | 0                             |                                       |                                       |                 |
| Fee/Charge:                       | 0 •                           |                                       | Invoices with Incomplete Retails      |                 |
| Matched Category                  | 01 QwickServe Menu 🔻          |                                       | Ingredient Method of Accounting       | 2               |
| Radiant Item Type                 | Merchandise v                 |                                       | Exclude from "Full Inventory audits"  | 2               |
| Store Properties                  | of Accounting<br>Serve Menu T | a a a a a a a a a a a a a a a a a a a | Description                           | h               |

(i) Measure type of the Price Book item must match the linked QwickServe ingredients' measure type. For example, if your bulk cheese item's measure type is weight, you can set any weight related unit of measurement to the linked ingredients – pounds or kilos, ounces or grams, but not the volume measures.

For more information on how to add a new Price Book item, see the Items Setup section in the Petrosoft Cloud Help.

### Adding New Recipe Item

To add a new recipe item, follow the steps:

- 1. Do one of the following:
  - o Open the category you want to create the item in, click the plus sign, and then click **New Item**.

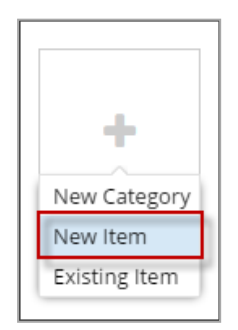

o Click the Recipe Items tab, and then click the plus sign.

| Qwickserve          | Recipe Items                         |  |  |  |
|---------------------|--------------------------------------|--|--|--|
| Menu                |                                      |  |  |  |
| Intradients         | Recipes                              |  |  |  |
| ingreateries        | Search Q + C                         |  |  |  |
| Recipe Items        |                                      |  |  |  |
| Sets                | Veggie pizza<br>0010000000199 - 1006 |  |  |  |
| Promotions          | Pepperoni pizza                      |  |  |  |
| Terminal Management | 0010000000205 - 1007                 |  |  |  |

- 2. Specify the following basic information for the item:
  - o (Required) In the PLU field, enter PLU (Product Look-up Code) up to 5 characters
  - o In the New Item field, enter the item name
  - o (Optional) In the UPC field, edit UPC (assigned automatically)
  - o In the **Department** list, select the department for the item
  - o In the Category list, select the category for the item
  - o Set the item's image. Do the following:
    - a. Click the space for the image.
    - b. At the right of the space for the image, click the image icon.
    - c. Select the image from the **Media Library** list. For more information on Media Library, see Working with Media Library.
  - o Specify the price for one or several stations. Do the following:
    - a. In the **Price for** list, select one or several stations.
    - b. In the field at the right of the list, enter the price for the selected stations.
  - Leave the GPM field blank as the GPM percentage is calculated automatically later on the basis of the difference between the recipe cost and the item price.

**(i)** 

Recipe cost is a sum of all the recipe item constituent ingredients cost.

Optional) In case you need to change the item price and postpone this change, click the
 Advanced Price Management link and then follow the wizard instructions.
|       | Cheeseburge      | Cheeseburger     |         |              |  |  |  |
|-------|------------------|------------------|---------|--------------|--|--|--|
|       | PLU*             | 1004             | UPC     | 1000000017   |  |  |  |
|       | Department       | 1   Qwickserve   |         | ~ +          |  |  |  |
|       | Category         | 1   Qwickserve N | /lenu   | ~ +          |  |  |  |
| Facts | Price for        | QwickserveQASn   | nartPOS | × \$10.00    |  |  |  |
|       | Advanced Price I | Manageme G       | PM: 48% | Cost: \$5.22 |  |  |  |

- 3. Set item's nutrition information. For details, see QwickServe Nutrition Facts.
- Click BASE and then select the basic ingredients for the item. For details, see QwickServe Ingredients.

To reorder base ingredients in the item, drag and drop the ingredient and move it to another position.

- (i) Base ingredients are used for the recipe cost calculation. Once base ingredient is added or removed from recipe, the recipe cost is recalculated immediately in the Cost section. For more information on recipe cost calculation, see Recipe Item Cost.
- Selecting the **Optional** check-box, makes the base ingredient available for excluding from the recipe. In this example, you can exclude the ingredients with a green icon.

| Sec. Sec.       | Cheeseburge      | r                |                       | Qwickserve                      |
|-----------------|------------------|------------------|-----------------------|---------------------------------|
| San Sale - Alle | PLU*             | 1004             | UPC 1000000017        | TOCO SERVICE SIMPLIFIED         |
|                 | Department       | 1   Qwickserve   | ~ +                   | Cheeseburger                    |
|                 | Category         | 1   Qwickserve M | Menu ~ +              |                                 |
| / 162cal        | Price for        | QwickserveQASr   | martPOS V \$10.00     | a dank                          |
|                 | Advanced Price N | lanageme G       | SPM: 48% Cost: \$5.22 |                                 |
|                 |                  |                  |                       | States and states               |
|                 |                  |                  | Optional Hidden       | \$7.80                          |
| BASE            | Bun              |                  | · · · ·               |                                 |
| SETS            | 9701             | 1 oz             |                       | Base Ingredients                |
|                 | Burger Patty     |                  |                       | Customize your base ingredients |
| ADD-ONS         | 9714             | 1 oz             |                       |                                 |
| ROUTING         | Provolone Chees  | ie .             | × 0                   |                                 |
| DESCRIPTION     | 9764             | 1 oz             |                       |                                 |
|                 |                  |                  |                       |                                 |
|                 |                  |                  |                       |                                 |
|                 |                  |                  |                       |                                 |

• Selecting the **Hidden** check-box, hides the selected base ingredients from the ordering interface.

|                      | Cheeseburge          | r              |           |                    |   | Qwickse       | rve              |                      |
|----------------------|----------------------|----------------|-----------|--------------------|---|---------------|------------------|----------------------|
|                      | PLU*                 | 1004           | UPC 10    | 000000017          |   | Cheeseburg    | aer              |                      |
| CONTRACTOR OF STREET | Department           | 1   Qwickserve |           | · · · · ·          |   |               | 90.              |                      |
| 162cal               | Category             | 1   Qwickserve | Menu      | ~ 4                |   | And Andrews   | 2                |                      |
|                      | Price for            | QwickserveQAS  | martPOS 🗸 | \$ 10.00           |   |               |                  |                      |
|                      | Advanced Price N     | lanageme (     | SPM: 48%  | <u>Cost: \$5.2</u> | 2 | \$7.8         | 0                |                      |
|                      |                      |                | Optional  | Hidden             |   |               |                  |                      |
| BASE                 | Bun                  |                |           | ·                  | • | Burger Chees  | e                |                      |
| SETS                 | 9701                 | 1 oz           |           | -                  |   | Choose from 1 | to 3 items       |                      |
| ADD-ONS              | Burger Patty<br>9714 | 1 oz           |           |                    |   |               |                  | a.                   |
| ROUTING              | Provolone Chee       | se             |           | -                  |   |               | Constant Section | 1                    |
| DESCRIPTION          | 9764                 | 1 oz           |           |                    |   |               | -bue             | -                    |
|                      |                      | The hid        | lden base | L                  | > | Swiss Cheese  | Cheddar Cheese   | Mozzarella<br>Cheese |
|                      |                      | ingredients    | are not v | isible             |   |               |                  |                      |

- Click SETS and then select the sets of ingredients to be used for the item. For details, see QwickServe Sets.
- Click ADD-ONS and then select the add-ons to be offered to purchase with the item. For details, see QwickServe Add-ons.
- (Optional) Click **ROUTING** and then select one or several locations the item is sent when ordered. For example, 'kitchen printer' or 'QwickServe Order Manager'. For details, see QwickServe Locations.
- 8. Click **DESCRIPTION** and then specify the following information:
  - o Item description (up to 250 characters)
  - o Item cooking instructions
- Click BASE again to view the recipe cost, which is a sum of base ingredients' cost. Once you edit the base ingredient quantity, the recipe cost is automatically recalculated. For more information, see Recipe Item Cost.

## Qwickserve

| and the second second se | Cheeseburger      |                    |          |             |          |
|----------------------------------------------------------------------------------------------------|-------------------|--------------------|----------|-------------|----------|
|                                                                                                    | PLU*              | 1004 0             | UPC 100  | 00000017    |          |
|                                                                                                    | Department        | 1   Qwickserve     |          | ~ 1         | -        |
| 162cal                                                                                                    | Category          | 1   Qwickserve Mer | nu       | ~ 4         | -        |
| 102081                                                                                                    | Price for         | QwickserveQASma    | rtPOS 🗸  | \$10.00     |          |
|                                                                                                    | Advanced Price Ma | anageme GPN        | /1: 48%  | Cost: \$5.2 | 2        |
|                                                                                                    |                   |                    |          |             |          |
| DACE                                                                                                    |                   |                    | Optional | Hidden      |          |
| DADE                                                                                                    | Bun               |                    |          | - i         | <b>^</b> |
| SETS                                                                                                    | 3005              | 2 oz               |          | _           |          |
| ADD-ONS                                                                                                    | American Cheese   | :                  |          | •           |          |
|                                                                                                    | 3006              | 2 oz               |          |             |          |
| ROUTING                                                                                                    | American Cheese   |                    |          | o           |          |
| DESCRIPTION                                                                                                    | 2116              | 1 oz               |          |             |          |

### **Adding Existing Item**

To add an existing item, follow the steps:

- 1. Open the category you want to add the item to.
- 2. Click the plus sign, and then click Existing Item.
- 3. Add the existing item from the corresponding list by clicking it.
- 4. (Optional) Use the search function to find the necessary item quickly.

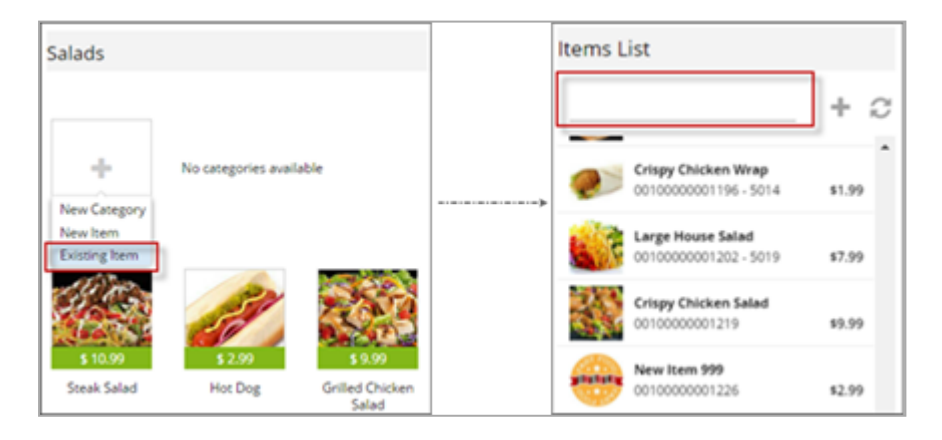

### **Editing Item**

To edit an item, follow the steps:

- 1. Do one of the following:
  - o Regular Item: Find the regular item in the menu, and double-click it.
  - Recipe Item: Find the recipe item in the menu or under the **Recipe Items** tab, and then click the item.

| Qwickserve          | Recipe Items                                   |            |
|---------------------|------------------------------------------------|------------|
| Menu                |                                                | + 0        |
| Ingredients         |                                                | + <i>U</i> |
| Recipe Items        | Hamburger Bun<br>0010000000243 - 8051          | \$0.00     |
| Sets<br>Promotions  | Deep Fried Pickles<br>0010000000540 - 55567676 | \$2.99     |
| Terminal Management | <b>Turkey</b><br>0010000000557 - 8065          | \$9.99     |

(i) One item can be assigned to several categories at a time, so once you edit it, the changes take place within all the categories the item is assigned to. Technically, it is the same item used in several categories.

- 2. Edit the following information by clicking it and entering the new one:
  - o PLU (Product Look-up Code) up to 5 characters
  - o Item price
  - o Item GPM
  - o Item department
  - o Item category
  - o Item description (up to 250 characters)
  - o Item cooking instructions
  - o Item nutrition information.
- 3. Click the item image to change or delete it, if necessary.
- 4. Click **Base Ingredients**, and edit the base ingredients for the item by deleting existing ones or adding new ones. For more information on editing the ingredients, see QwickServe Ingredients.
- 5. Click **Sets**, and edit the sets of ingredients for the item by deleting the existing ones or adding new ones. For more information on editing the sets of ingredients, see <u>QwickServe Sets</u>.

- 6. Click **Add-ons**, and edit the add-ons to be offered to purchase with the item by deleting existing ones or adding new ones. For more information on editing the add-ons, see QwickServe Add-ons.
- (Optional) Click Locations, and select one or several locations the item is sent to when ordered. For example "kitchen printer" or "QwickServe Order Manager". For more information, see QwickServe Locations.

### Activating/Deactivating Item

You can activate or deactivate an item for all stations on the account or for each station separately.

- 1. To activate or deactivate an item for one or several stations, follow the steps:
- 2. Click the item you want to activate or deactivate.
- 3. At the right of the item, click the activate/deactivate sign.

|               | × Cheeseburge    | r                |         |              |
|---------------|------------------|------------------|---------|--------------|
| Carlos Carlos | ტ <sup>ის,</sup> | 1004             | UPC     | 1000000017   |
| and meaning   | Department       | 1   Qwickserve   |         | ~ +          |
|               | Category         | 1   Qwickserve M | /lenu   | ~ +          |
| 762cal        | Price for        | QwickserveQASn   | nartPOS | ✓ \$10.00    |
|               | Advanced Price M | lanageme G       | PM: 48% | Cost: \$5.22 |

- 4. In the locations list opened for the item, select one or several stations.
- 5. In the **Active** column, click the **Active/Inactive** sign.
- (Optional) In case several locations are selected, at the bottom right of the selected locations, click the Updated button.

|                           | Cheeseburge   | er            |        |            |        |                                                  |        |        |  |
|---------------------------|---------------|---------------|--------|------------|--------|--------------------------------------------------|--------|--------|--|
|                           | PLU           | 1004          | UPC    | 1000000017 |        |                                                  |        |        |  |
| Contraction of the second | Department    | 1   Qwickserv | e      |            |        |                                                  |        |        |  |
|                           | Category      | 1   Qwickserv | e Menu |            |        |                                                  |        |        |  |
|                           |               |               |        |            |        |                                                  |        |        |  |
| Saved Filters 📼           | TBy: Location | -             |        |            |        |                                                  |        |        |  |
|                           |               |               |        |            |        |                                                  |        |        |  |
| Location                  |               |               |        |            | Active |                                                  |        |        |  |
| OwickserveQASma           | TPO5100-180   |               |        |            | ტ      |                                                  |        |        |  |
|                           |               |               |        |            |        |                                                  |        |        |  |
| QwickserveQASma           | tPOS100-147   |               |        |            | ወ      |                                                  |        |        |  |
| QwickserveQASma           | tPOS100-lab   |               |        |            | ወ      | Are you sure to apply changes for 2 location(s)? | Update | Cancel |  |

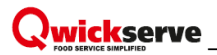

### **Deleting Item from Category**

To delete an item from the category, click the corresponding sign, and then confirm the deletion.

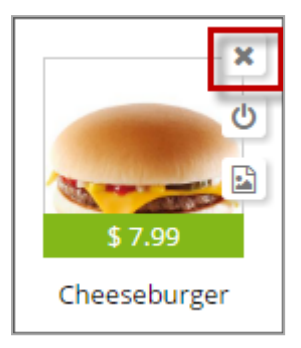

The item is deleted from the current category. If the item is assigned to other categories, it is left there. If you delete the item from all categories, it will still be present in the pool of unassigned items.

### **Deleting Item from System**

To delete a recipe item, open it, and then click the delete sign.

|               | × Cheeseburge     | r                |         |              |
|---------------|-------------------|------------------|---------|--------------|
| Carlos Carlos | ථ <sub>PLU*</sub> | 1004             | UPC     | 1000000017   |
| nann-         | Department        | 1   Qwickserve   |         | ~ +          |
|               | Category          | 1   Qwickserve N | lenu    | ~ +          |
| 🧨 162cal      | Price for         | QwickserveQASn   | nartPOS | ✓ \$10.00    |
|               | Advanced Price M  | lanageme G       | PM: 48% | Cost: \$5.22 |

To delete a regular Price Book item, open it, and then click the **Delete** button for it.

| PLU Number                                                                                                    | 16                                                         | Save Close Parent-Child Parent/Child Log Item Log I                                                               | Delete |
|----------------------------------------------------------------------------------------------------|------------------------------------------------------------|----------------------------------------------------------------------------------------------------|--------|
| JPCA(12 digits)*                                                                                                    | 10000048351                                                | Cheesehurger                                                                                                    |        |
| JPCE(8 digits)                                                                                                    |                                                            |                                                                                                    |        |
| EAN-13(all digits)*                                                                                                    |                                                            |                                                                                                    |        |
| EAN-8(all digits)*                                                                                                    |                                                            |                                                                                                    |        |
| tem Description *                                                                                                    | Cheeseburger                                               | 1                                                                                                    |        |
|                                                                                                    |                                                            |                                                                                                    |        |
| size                                                                                                    | Each                                                       | Click on image to print stickers                                                                                  |        |
| size<br>Measure type                                                                                                    | Each<br>piece                                              | Click on image to print stickers                                                                                  |        |
| Size<br>Measure type<br>Account Item Attribute<br>Receipt CR Description *                                                             | Each<br>piece<br>25<br>Cheeseburger                        | Click on image to print stickers Item Checker Item Checker Inactive Not For Sale                                  | -      |
| Measure type Account Item Attribute Receipt CR Description * Price Group                                                               | Each<br>piece<br>es<br>Cheeseburger                        | Click on image to print stickers Item Checker Inactive Not For Sale Prices Ignore Fixed Retails                   | 1      |
| Measure type Account Item Attribute Receipt CR Description * Price Group Promo Group                                                   | Each<br>piece<br>28<br>Cheeseburger                        | Click on image to print stickers Item Checker Inactive Not For Sale Prices Ignore Fixed Retails Promotions        | - 1    |
| Vize<br>Measure type<br>Account Item Attribute<br>Receipt CR Description *<br>Price Group<br>Promo Group<br>Category *                 | Each<br>piece<br>28<br>Cheeseburger<br>100 Qwickserve Menu | Click on image to print stickers Item Checker Inactive Not For Sale Prices Ignore Fixed Retails Promotions Recipe |        |
| Vize<br>Measure type<br>Account Item Attribute<br>Receipt CR Description *<br>Price Group<br>Promo Group<br>Category *<br>Manufacturer | Each<br>piece<br>28<br>Cheeseburger<br>100 Qwickserve Menu | Click on image to print stickers Item Checker Inactive Not For Sale Prices Ignore Fixed Retails Promotions Recipe |        |

## **QwickServe Ingredients**

- Creating New Ingredient
- Editing Ingredient
- Deleting Ingredient
- Linking/Unlinking Ingredients to Price Book Items

### **Creating New Ingredient**

To create a new ingredient, follow the steps:

1. Click the **Ingredients** tab.

| Qwickserve   | Ingredients |   |         |
|--------------|-------------|---|---------|
| Menu         | Ingredients |   |         |
| Ingredients  | Search      | Q | + 2     |
| Recipe Items | Chickon     |   | <u></u> |
| Sets         | 1           |   |         |

- 2. Click the sign for adding a new ingredient.
- 3. Enter the following information:
  - o (Required) PLU (Product Look-up Code) up to 5 characters
  - o Ingredient name
  - o Department
  - o Category
- 4. Select the unit of measurement from the Unit list.

In case the **Unit** field is left blank or contains value that is not from the list, the "Piece" measure type is assigned to the ingredient automatically.

(i) Once you link an ingredient to a PB item, this field will not be available for editing anymore to make sure the item and ingredient have the same measure type – weight, volume or unit/piece. For information in linking ingredients to bulk PB items, see Linking/Unlinking an Ingredient to the Price Book item.

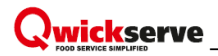

5. Specify the item's nutrition information.

| < | Ingredients |                |                     |     |                   |            |                      |
|---|-------------|----------------|---------------------|-----|-------------------|------------|----------------------|
|   |             | Butter<br>PLU* | 1917                | [   | Nutrition Setup   | Enter      |                      |
|   |             | Name*          | Butter              |     | Serving Size      | Enter      |                      |
|   |             | Department     | 1   Qwickserve      | ~ + | Calories          | 234cal     |                      |
|   |             | Category       | 1   Qwickserve Menu | ~ + | Calories from Fat | Enter      | % % Daily Value (DV) |
|   |             | Unit           | OZ                  | ~   | T T .             | <i>.</i> . |                      |

- 6. Set the ingredient's image. Do the following:
  - o Click the space for the image.
  - At the right of the space for the image, click the image icon.
  - Select the image from the Media Library list. For more information on Media Library, see Working with Media Library.
- 7. Link the ingredient to the Price Book items. For more information, see Linking/Unlinking Ingredient to Price Book Item.

#### **Editing Ingredient**

To edit the ingredient, follow the steps:

- 1. Click the **Ingredients** tab.
- 2. Select the ingredient to edit from the list. Use the search (by name or PLU) function if necessary.

| Qwickserve   | Ingredients    |   |     |  |  |
|--------------|----------------|---|-----|--|--|
| Menu         |                |   |     |  |  |
| Ingredients  | Ingredients    |   |     |  |  |
| Ingreatence  | 1917           | Q | + 0 |  |  |
| Recipe Items |                |   | . ~ |  |  |
| Sets         | Butter<br>1917 |   |     |  |  |
| Promotions   |                |   |     |  |  |

- 3. Click the ingredient you want to edit.
- 4. Edit the following information.
  - o PLU (Price Look-up Code)
  - o Ingredient name

- o Department
- o Category
- o Ingredient unit of measurement (e.g. grams)
- o Ingredient nutrition information.
- o Linked Price Book items. For details, see see Linking/Unlinking Ingredient to Price Book Item.

### **Deleting Ingredient**

To delete an ingredient, follow the steps:

- 1. Click the **Ingredients** tab.
- 2. Select the ingredient to delete from the list. Use the search (by name or PLU) function if necessary.
- 3. Click the ingredient's image.
- 4. At the right of the image, click the cross sign.

| utter         |                                                                  |                                                                                                    |
|---------------|------------------------------------------------------------------|----------------------------------------------------------------------------------------------------|
| U*            | 1917                                                             |                                                                                                    |
| ime*          | Butter                                                           |                                                                                                    |
| partment      | 1   Qwickserve                                                   | $\sim$ +                                                                                                    |
| tegory        | 1   Qwickserve Menu                                              | $\sim$ +                                                                                                    |
| it            | oz                                                               |                                                                                                    |
| wickserveQASm | artPOS100-180                                                    | $\sim$                                                                                                    |
|               |                                                                  | ÷                                                                                                    |
|               | Itter<br>U*<br>me*<br>partment<br>tegory<br>it<br>wickserveQASma | utter         J*       1917         me*       Butter         partment       1   Qwickserve         tegory       1   Qwickserve Menu         it       oz         wickserveQASmartPOS100-180 |

### Linking/Unlinking Ingredient to Price Book Item

It is necessary to link ingredients to specific Price Book items for accurate recipe cost calculation.

Recipe items are constructed of ingredients, which, in turn, are linked to specific Price Book items and indicate, which portion of the bulk Price Book item must be used in the recipe.

The ingredients do not have the specific measure set. They only have the unit of measurement, and the ingredient's measure quantity/portion size is set when linking ingredients to sets or setting up the recipe base ingredients.

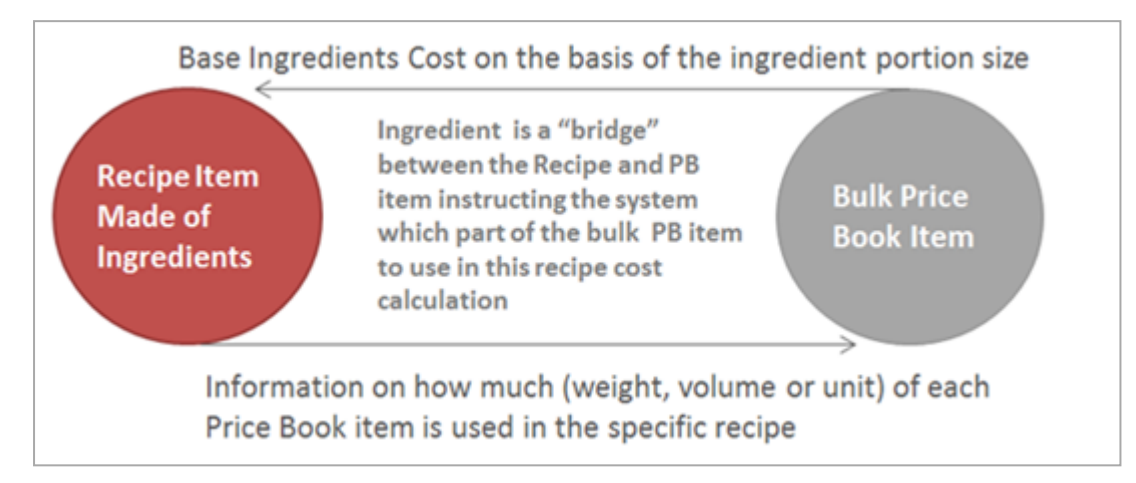

For more details on recipe costing calculation, see Recipe Item Cost.

You can link or unlink the ingredient to the Price Book items for one or several stations on the account.

To link/unlink an ingredient to the Price Book item, follow the steps:

1. Open the corresponding ingredient.

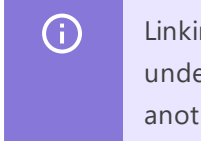

Linking ingredients to PB is necessary for the correct inventory calculation of the items that undergo the recipe costing method of calculation, that is, purchased in one form and sold in another.

- 2. In the stations list, select one or several stations for which you need to link or unlink the ingredient.
- 3. Do one of the following:
  - To link an ingredient to the Price Book item, click the plus sign, and then select the Price Book item from the list. Use search to find the item, if necessary.

|                 | × Butter     |                             |            | Pricebook Items List     |   |   |
|-----------------|--------------|-----------------------------|------------|--------------------------|---|---|
|                 | PLU*         | 1917                        |            | butter                   | Q | í |
|                 | Name*        | Butter                      |            | Bulk Butter(100.00000oz) |   |   |
|                 | Department   | 1   Qwickserve              | v <b>+</b> | 00100000548127           |   |   |
|                 | Category     | 1   Qwickserve Menu         | ~ +        |                          |   |   |
|                 | Unit         | OZ                          | ~          |                          |   |   |
| Pricebook items | QwickserveQA | SmartPOS100-180; Qwickserve | QASmari 🗸  |                          |   |   |
|                 |              |                             | +          |                          |   |   |

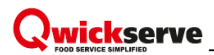

• To unlink the ingredient from the Price Book item, select the Price Book item and then click the cross sign.

|                 | Butter        |                              |        |
|-----------------|---------------|------------------------------|--------|
|                 | PLU*          | 1917                         |        |
|                 | Name*         | Butter                       |        |
|                 | Department    | 1   Qwickserve               | $\sim$ |
|                 | Category      | 1   Qwickserve Menu          | ~      |
|                 | Unit          |                              |        |
| Pricebook items | QwickserveQAS | SmartPOS100-180; Qwickserved | QASman |
|                 |               |                              | 1.1    |

For more details on recipe costing calculation, see Recipe Item Cost.

It is assumed that the bulk Price Book items are already set up. It is also possible to create a new Price Book item in the middle of the process of linking ingredients. For more information, see Adding New Regular Price Book Item.

## **QwickServe Nutrition Facts**

You can add nutrition information for recipe items and ingredients.

To add nutrition information, follow the steps:

- 1. Open recipe item or ingredient.
- 2. Click Nutrition Facts.
- 3. Enter the nutrition information.
- 4. (For recipe items only) Select the method of nutrition calculation:
  - **Automatic.** Nutrition facts for the recipe item are calculated automatically by the system a sum of nutrition facts for each ingredient.
  - o Manual. Nutrition facts for the recipe item are entered manually.
  - **Off.** Nutrition facts for the recipe item are not calculated. In this case the nutrition information is not displayed for an item in the ordering menu.

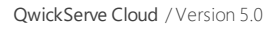

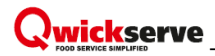

The number of item's calories, if any, is displayed on the item's image.

|             | Cheeseburger      |                    |              |        |                      |                     |   |  |
|-------------|-------------------|--------------------|--------------|--------|----------------------|---------------------|---|--|
|             | PLU*              | 1004 U             | JPC 10000000 | 17     |                      |                     |   |  |
|             | Department        | 1   Qwickserve     | ~            | +      |                      |                     |   |  |
|             | Category          | 1   Qwickserve Mer | iu V         | +      |                      |                     |   |  |
| / Io2Cal    | Advanced Price N  | <u>/lanageme</u>   |              |        |                      |                     |   |  |
|             |                   |                    |              |        |                      |                     |   |  |
|             |                   | _                  |              |        |                      |                     |   |  |
| BASE        | Nutrition setup   | þ                  |              |        | Calculation:         | Automatic           | ~ |  |
| SETS        |                   |                    |              | _      |                      | Automatic<br>Manual |   |  |
| ADD-ONS     | Serving Size      |                    |              | 2g     |                      | Off                 |   |  |
| ROUTING     | Calories          |                    |              | 162cal |                      |                     |   |  |
| DESCRIPTION | Calories from Fat | :                  |              | 2cal   | % % Daily Value (DV) |                     |   |  |
|             | Total Fat         |                    |              | 1g     | 2% (65)              |                     | + |  |

## **QwickServe Sets**

All QwickServe sets are created on the account level and available for all stations on the account. However, you can configure the following settings of the sets on the station level:

- MIN and MAX numbers of ingredients
- Tier prices
- Ingredients list

You can perform the following operations with the sets of ingredients:

- Creating New Set
- Editing Set
- Deleting Set
- Assigning/Unassigning Ingredients

### **Creating New Set**

To create a new set, follow the steps:

1. Click the Sets tab, and then click the icon for creating a new set.

| Sets                                 |
|--------------------------------------|
|                                      |
| Sets                                 |
| Search Q + C                         |
| Set Min = 2 Max = 10 (2)             |
| Set Min = 0 Max = 0 max ingr = 3 (0) |
|                                      |

- 2. Enter the following information:
  - o Set name

(i)

- o MIN. The minimal number of ingredients to be sold per one recipe item.
- o MAX. The maximum number of ingredients to be sold per one recipe item.

By default, the minimal and maximum numbers are assigned to all locations on the account. Then, you can change them for a specific station, by selecting this station from the **Locations** list and changing the numbers.

| 0 | Burger Chee        | ese                         |                                      |   |
|---|--------------------|-----------------------------|--------------------------------------|---|
|   | Name<br>Min<br>Max | Burger Cheese               | Allow Whole Allow Half Allow Quarter | c |
|   | Tier Prices        | 🔾 Set Level 🔘 Ingredient Le | vel                                  |   |

- 3. Select if you want to enable partitioning of the ingredients assigned to this set:
  - o Allow Whole. Ingredient is sold as a whole. This option is selected by default.
  - o Allow Half. Ingredient can be sold in halves.
  - o Allow Quarter. Ingredient can be sold in quarters.

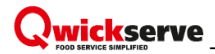

The partitioning is available for the user in the ordering menu.

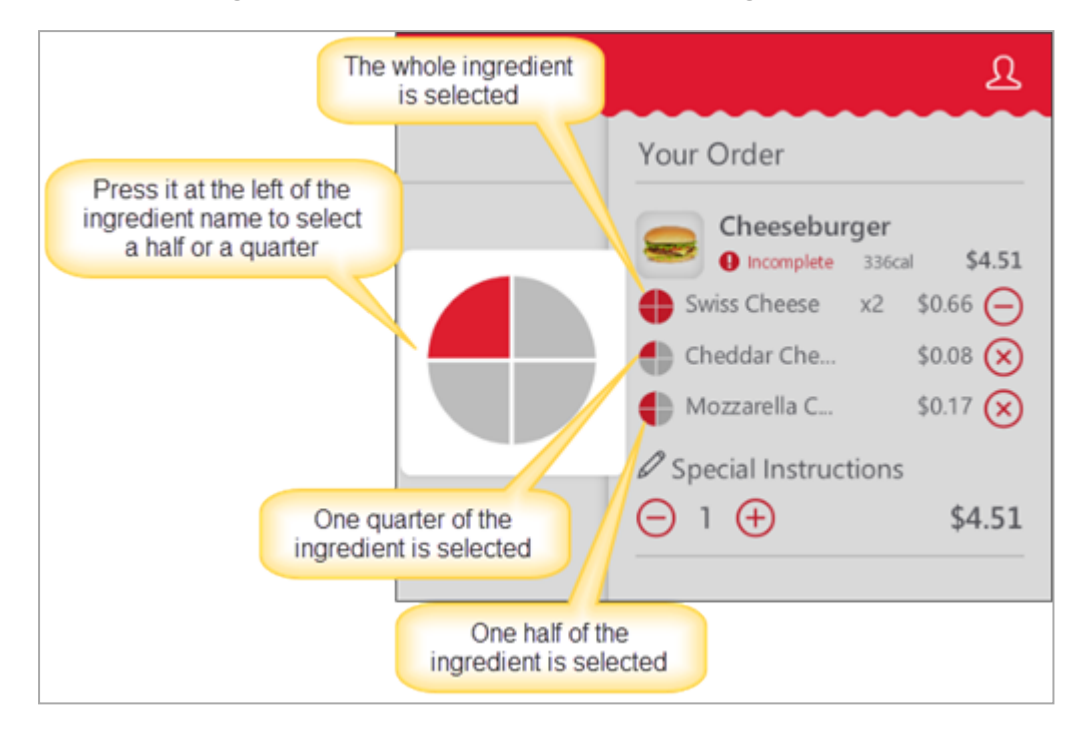

- 4. In **Tier Prices**, select the level of setting up the tier price ranges: **Set Level** or **Ingredients Level** and set the tier price ranges for the set, if the **Set Level** was selected.
- 5. Assign the ingredients to the set. For more information, see Assigning/Unassigning Ingredients. By default, the ingredients are assigned to all locations on the account. Then, you can change the set's ingredients for a specific station, by selecting it from the Locations list and reassigning ingredients.
- 6. Set the tier price ranges for each ingredient in the set, if the **Ingredients Level** was selected in **Tier Prices**. By default, the tier price ranges are set for all locations on the account. Then, you can change the tier price ranges for a specific station, by selecting it from the **Locations** list and setting the new price.
- 7. Enter the ingredient portion size and the maximum number (cannot be more than the MAX value for the whole set).

### **Editing Set**

To edit a set, follow the steps:

- 1. Click the **Sets** tab, and then select the set to be edited from the list. Use search if necessary.
- 2. Open selected set by clicking it.
- 3. Edit the following information.
  - o Set name

- MIN. The minimal number of ingredients to be sold per one recipe item.
- o MAX. The maximum number of ingredients to be sold per one recipe item.
- o Partitioning options.
- o (Optional) Edit the tier price ranges for the set or its ingredients.
- o Edit the portion size and the maximum number of ingredients.

#### **Deleting Set**

To delete a set, follow the steps:

- 1. Click the Sets tab.
- 2. Select the set to be deleted from the list. Use search if necessary.
- 3. Click the delete sign.

| Salad Dress | ing                            |                   |   |
|-------------|--------------------------------|-------------------|---|
| Name        | Salad Dressing                 | II Allow Whole    | × |
| Min         | 1                              | Allow Half        | - |
| Max         | 10                             | III Allow Quarter |   |
| Tier Prices | 🔾 Set Level 🔘 Ingredient Level |                   |   |

#### Assigning/Unassigning Ingredients

By default, the ingredients are assigned to all stations on the account. Then, you can change the set's ingredients for a specific station, by selecting this station from the Locations list and reassigning the ingredients to the set.

To assign/unassign ingredients to the set, slick **Sets**, select the set you want to assign the ingredients to, and then do one of the following:

- To assign an ingredient to the set, click the add sign, and then select the ingredient from the list.
- To unassign the ingredient from the set, click the cross sign near the corresponding ingredient.

| Extra C              | heese           |                          |                             |        |
|----------------------|-----------------|--------------------------|-----------------------------|--------|
|                      | Name Extra Che  | ese                      | Allow Whole     Allow Half  | ж      |
| Tie                  | Max 7           | vel ( ) Ingredient Level | Allow Quarter               |        |
| Ingred               | ients for Set   |                          |                             |        |
| 3006<br>0+<br>\$0.00 | American Cheese | + Price                  | Weight: 0.3 oz Max. Qty.: 1 | +<br>× |
| 3004                 | Cheddar Cheese  | + Prize                  | Weight: 0.3 oz Max. Qty.: 1 | ×.     |

To reorder ingredients in the set, drag and drop the ingredient and move it to another position.

#### **Tier Price Ranges**

Tier prices are the price ranges to be applied to the whole set or to each ingredient in a set depending on the ingredients quantity.

For example, you can charge each additional portion of an ingredient different prices.

By default, tier prices are set for all station on the account. Then, you can edit tier prices for a specific station, by selecting it from the Locations list and setting new prices.

In the example below the Ingredient Level is selected and the following tier price ranges are applied to the ingredients of the Salad Dressings set:

- **Oil & Vinegar** the 1<sup>st</sup> ingredient is free (0+), the 2<sup>nd</sup> and the 3<sup>rd</sup> ingredients cost 5 cents (1+), the 4<sup>th</sup> ingredient and more portions of this ingredient cost 6 cents (3+).
- French the 1<sup>st</sup> and the 2<sup>nd</sup> ingredients are free (0+), the 3<sup>rd</sup> ingredient costs 6 cents (2+), the 4<sup>th</sup>

ingredient and more portions of this ingredient cost 7 cents (3+).

| salad Dr                                 | ressings                                                               |                          |                                  |                                  |                              |            |
|------------------------------------------|------------------------------------------------------------------------|--------------------------|----------------------------------|----------------------------------|------------------------------|------------|
| N                                        | Name_Salad (                                                           | Dressings                |                                  | II Alle                          | ow Whole                     |            |
|                                          | Min 1                                                                  |                          |                                  | III Alle                         | ow Half                      |            |
|                                          | Max 10                                                                 |                          |                                  | III Alle                         | w Quarter                    |            |
|                                          |                                                                        | 1.000                    |                                  |                                  |                              |            |
| ngredie                                  | nts for S                                                              | et                       |                                  |                                  |                              | +          |
| 5057 0                                   | ents for S                                                             | et                       |                                  | Weight: 0.3 o:                   | z Max. Qty.:                 | +<br>• × • |
| 5057 0i                                  | ents for S<br>il & Vinegar<br>1+                                       | et<br>3+                 | + Price                          | Weight: 0.3 or                   | : Max. Qty.:                 | +<br>• ×   |
| 5057 01<br>0+<br>\$0.00                  | ents for S<br>il & Vinegar<br><u>1+</u><br>\$0.05                      | et<br>3+<br>\$0.06       | + <u>Price</u>                   | Weight: 0.3 or                   | z Max. Qty.:                 | •× •       |
| 5057 Oi<br>0+<br>\$0.00<br>5061 Fr       | I & Vinegar                                                            | et<br>3+<br>\$0.06       | + <u>Price</u>                   | Weight: 0.3 or<br>Weight: 0.3 or | : Max. Qty.:<br>: Max. Qty.: | • × •      |
| 5057 Oi<br>0+<br>\$0.00<br>5061 Fr<br>0+ | ents for S<br>il & Vinegar<br><u>1+</u><br>\$0.05<br>ench<br><u>2+</u> | et<br>3+<br>\$0.06<br>3+ | + <u>Price</u><br>+ <u>Price</u> | Weight: 0.3 or<br>Weight: 0.3 or | : Max. Qty.:<br>: Max. Qty.: | • ×        |

**(i)** 

If you want pricing for quarters to be activated, you must start price ranging with 0+ and continue setting the regular way.

In the following example, the Set Level is selected and all the ingredients have the same tier price ranges: the 1<sup>st</sup> ingredient is free (0+), the 2<sup>nd</sup> ingredient and more portions of the ingredient cost 5 cents (1+).

| Salad        | Dressings                              |         |                                              |              |   |
|--------------|----------------------------------------|---------|----------------------------------------------|--------------|---|
|              | Name Salad Dressings Min 1             |         | <ul> <li>Allow V</li> <li>Allow H</li> </ul> | Vhole        | ) |
|              | Max _10                                |         | Allow Q                                      | luarter      |   |
| 0+<br>\$0.00 | er Prices  Set Level  Ingredient Level |         |                                              |              |   |
| 5057         | Oil & Vinegar                          | Weight: | 0.3 oz                                       | Max. Qty.: 0 | × |
| 5061         | French                                 | Weight: | 0.3 oz                                       | Max. Qty.: 0 | × |
| 5055         | Italian                                | Weight: | 0.3 oz                                       | Max. Qty.: 0 | × |
| 5059         | Blue Cheese                            | Weight: | 0.3 oz                                       | Max. Otv.: 0 | × |

## **QwickServe Add-ons**

Add-ons are managed for each station on the account.

To assign/unassign add-ons to the item, follow the steps:

- 1. Open the item you want.
- 2. Click **ADD-ONS** and then in the **Locations** list, select the station for which you want to assign or unassign the add-ons to the item.
- 3. Do one of the following:

o To assign an add-on to the item, select the add-on from the list. Use search if necessary.

|                                                                                                    | Cheeseburge      | er                          |   | Add-ons                        |         |  |  |
|----------------------------------------------------------------------------------------------------|------------------|-----------------------------|---|--------------------------------|---------|--|--|
| Contraction of the second second second second second second second second second second second second second s | PLU*             | 1004 UPC 100000001          | 7 | Search Q                       | + 2     |  |  |
| Contractive sector                                                                                              | Department       | 1   Qwickserve V            | + | Colaz                          |         |  |  |
|                                                                                                    | Category         | 1   Qwickserve Menu V       | + | 0000085667891                  | \$17.00 |  |  |
| 162cal                                                                                                    | Advanced Price N | Manageme                    |   | Bottle Water<br>00000090000676 | \$0.89  |  |  |
| DASE                                                                                                    | Location:        | QwickserveQASmartPOS100-180 | ~ | PEPSI 200Z<br>00012000001291   | \$1.89  |  |  |
| BASE                                                                                                    |                  |                             |   | CLASIC COKE 2                  |         |  |  |
| SETS                                                                                                    |                  |                             |   | 00012000443473                 | \$0.99  |  |  |
| ADD-ONS                                                                                                    |                  |                             |   | Bulk mayo<br>0010000000267     | \$0.20  |  |  |

• To unassign the add-on from the item, hover over add-on, and then click the corresponding delete sign for the ingredient.

|                      | Cheeseburger     |                       |           | A     | Add-ons |                                 |   |         |  |
|----------------------|------------------|-----------------------|-----------|-------|---------|---------------------------------|---|---------|--|
|                      | PLU*             | 1004 UPC              | 100000001 | 7 Sei | arch    | _                               | Q | + 2     |  |
| CONTRACTOR OF STREET | Department       | 1   Qwickserve        | $\sim$    | +     | a       | Colaz                           |   |         |  |
|                      | Category         | 1   Qwickserve Menu   | ~         | +     | Cont    | 00000085667891                  |   | \$12.00 |  |
| 2 162cal             | Advanced Price M | lanageme              |           |       |         | PEPSI 200Z<br>00012000001291    |   | \$1.89  |  |
|                      |                  |                       |           |       |         | CLASIC COKE 2<br>00012000443473 |   | \$0.99  |  |
| BASE                 | Location:        | QwickserveQASmartPOS1 | 100-lab   | ~     |         | Bulk mayo                       |   |         |  |
| SETS                 | PEPSI 20OZ       | 1                     | ×         |       |         | 0010000000267                   |   | \$0.85  |  |
| ADD-ONS              | 00012000001291   |                       | \$1.8     | 9     |         | Bulk salami<br>00100000000298   |   | \$8.00  |  |

To reorder add-ons in the item, drag and drop the add-on and move it to another position.

The add-ons appear on finishing the made-to-order item construction at the food ordering menu.

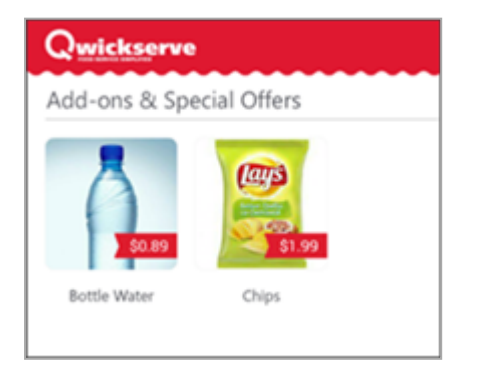

## **Creating QwickServe Promotion**

QwickServe solutions supports for the following promotion types:

- Price Each Mix (Amount)
- Mix & Match (New Price)
- Price Modifier (New Price)
- Price Reduction (Buydown): This promotion is not displayed in the QwickServe Mobile, but discounts within this promotion still can be applied to the items.

To create a new QwickServe promotion:

- 1. Do one of the following:
  - o In the main top menu, click **Price Book** > **Promotions**.

| ::: Qw          | ickserve       |               |     |                                          |                                            |                                   |
|-----------------|----------------|---------------|-----|------------------------------------------|--------------------------------------------|-----------------------------------|
| DATA ENTRY      | PRICE BOOK     | VENDORS REPOR | RTS | SETTINGS                                 |                                            |                                   |
| Owickserv       | Dashboard      | hu            |     |                                          |                                            |                                   |
|                 | CR Departments | 3             |     |                                          |                                            |                                   |
| Menu            | Menus          |               |     |                                          |                                            |                                   |
| Ingredients     | Recipes        | T             |     |                                          |                                            |                                   |
| Recipe Items    | Ingredients    |               |     |                                          |                                            |                                   |
| Sets            | Items          |               | Q   | Sort by:                                 | Default                                    | · 11 C                            |
| Promotions      | Category       |               |     | Trade Show 😡                             |                                            |                                   |
| Device Managen  | NACS Categorie | is 🛛 🔤 🎆 🚃    |     | • <u>18 Categories</u>                   | • 87 Recipe items                          | • 47 Promotions                   |
| Related Re      | Price Groups   | i 🕍 🤐         | _   |                                          |                                            |                                   |
| QwickServe Orde | Promo Groups   |               |     |                                          |                                            |                                   |
| Gross Profit    | Item Tags      |               |     | Trade Show Spar                          | hish Q                                     |                                   |
| Inventory       | Promotions     |               | -   | <ul> <li><u>18 Categories</u></li> </ul> | <ul> <li><u>83 Recipe items</u></li> </ul> | <ul> <li>47 Promotions</li> </ul> |
| Reconciliation  | New Items Mana | ager 📃 🧰 💳    | 5   |                                          |                                            |                                   |

o In the QwickServe right menu, click Promotions.

|       | Qw        | ickserve   |         |       |     |                                          |                                            |                  |         |
|-------|-----------|------------|---------|-------|-----|------------------------------------------|--------------------------------------------|------------------|---------|
| DATA  | ENTRY     | PRICE BOOK | VENDORS | REPOF | RTS | SETTINGS                                 |                                            |                  |         |
| Qw    | ickserv   | /e         | Menu    |       |     |                                          |                                            |                  |         |
| Menu  |           |            |         |       |     |                                          |                                            |                  |         |
| Ingre | dients    |            | +       |       |     |                                          |                                            |                  |         |
| Recip | e Items   |            |         |       |     |                                          |                                            |                  |         |
| Sets  |           |            | Search  |       | Q   | Sort by:                                 | Default                                    | ~ <b>1</b> 1     | C       |
| Prom  | iotions   |            | •       |       |     | Trade Charry Q                           |                                            |                  |         |
| Devic | e Managen | nent       |         |       |     | <ul> <li><u>18 Categories</u></li> </ul> | <ul> <li><u>87 Recipe items</u></li> </ul> | • <u>47 Pron</u> | notions |
| Rela  | ated Re   | eports     |         |       | 5   | _                                        |                                            |                  |         |

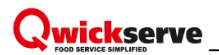

2. At the top left of the **Promotions** list, click Add New.

| Promotions                                                   |                     |                                                                                                    |                                                      | _                                                                                            |                                          |                                                  |            |                 | _              |  |
|--------------------------------------------------------------|---------------------|----------------------------------------------------------------------------------------------------|------------------------------------------------------|----------------------------------------------------------------------------------------------|------------------------------------------|--------------------------------------------------|------------|-----------------|----------------|--|
| Add New Edit End Promotor Promo Acceptance Form Search Print |                     |                                                                                                    |                                                      |                                                                                              |                                          |                                                  |            |                 |                |  |
| Current Station: C                                           | ochran              |                                                                                                    |                                                      |                                                                                              |                                          |                                                  |            |                 |                |  |
| Show All Promotions                                          |                     |                                                                                                    |                                                      |                                                                                              |                                          |                                                  |            |                 |                |  |
| · control on created du                                      | ring last 7 days    |                                                                                                    |                                                      |                                                                                              |                                          |                                                  |            |                 |                |  |
| providence or concerve                                       |                     |                                                                                                    |                                                      |                                                                                              |                                          |                                                  |            |                 |                |  |
| Displayed records 1 - 50                                     | (total 134)         |                                                                                                    |                                                      |                                                                                              |                                          |                                                  |            |                 |                |  |
|                                                              |                     |                                                                                                    |                                                      |                                                                                              |                                          |                                                  |            |                 |                |  |
| Pages: 1 2                                                   | 3 >                 |                                                                                                    |                                                      |                                                                                              |                                          |                                                  |            |                 |                |  |
| ABCDE                                                        | FGHI                | JKLMNOPQ                                                                                                    | RST                                                  | UVWXYZO                                                                                      | 1 2 3 4 5 6                              | 7 8 9                                            |            |                 |                |  |
| Other                                                        |                     |                                                                                                    |                                                      |                                                                                              |                                          |                                                  |            |                 |                |  |
| ⊤Promo # ⊤                                                   | External<br>Promo # | Promotion Name                                                                                                    | TEnd Date                                            | ⊤ Туре                                                                                       | <b>▼</b> Discount                        | T Discount type                                  | TReimburse | ⊤ Last Sa<br>Da | de<br>te       |  |
| 1601227                                                      |                     | 2 pk Doral                                                                                                    | 01/01/2025                                           | Special: Mix & Match                                                                         | \$18,14                                  | New Price                                        |            |                 |                |  |
| 1259951                                                      |                     | 2 pk GPC                                                                                                    | 01/01/2025                                           | Special: Mix & Match                                                                         | \$17.46                                  | New Price                                        |            |                 |                |  |
| 1988927                                                      |                     | 2pk Wave                                                                                                    | 01/01/2025                                           | Special: Mix & Match                                                                         | \$14.82                                  | New Price                                        |            |                 |                |  |
| 2140854                                                      |                     |                                                                                                    | 01/01/2025                                           | Special: Mix & Match                                                                         | \$21.18                                  | New Price                                        |            | 04/08/20        |                |  |
| 2140841                                                      |                     | Altria 2PK B&H Margin 3-13-20                                                                                                    |                                                      |                                                                                              |                                          |                                                  |            |                 | 20             |  |
| 2140907                                                      |                     | Atria 2PK B&H Margin 3-13-20<br>Atria 2PK Basic Margin 3-13-20                                                                                                    | 01/01/2025                                           | Special: Mix & Match                                                                         | \$18.64                                  | New Price                                        |            |                 | 20             |  |
| 2140007                                                      |                     | Altria 2PK B&H Margin 3-13-20<br>Altria 2PK Basic Margin 3-13-20<br>Altria 2PK Chesterfield Margin 3-18-20                                                                       | 01/01/2025                                           | Special: Mix & Match<br>Special: Mix & Match                                                 | \$18.64<br>\$14.60                       | New Price<br>New Price                           |            |                 | 20             |  |
| 2140852                                                      |                     | Altria 2PK B&H Margin 3-13-20<br>Altria 2PK Basic Margin 3-13-20<br>Altria 2PK Chesterfield Margin 3-13-20<br>Altria 2PK L&M Margin 3-13-20                                      | 01/01/2025<br>01/01/2025<br>01/01/2025               | Special: Mix & Match<br>Special: Mix & Match<br>Special: Mix & Match                         | \$18.64<br>\$14.60<br>\$14.72            | New Price<br>New Price<br>New Price              |            | 04/15/20        | 20             |  |
| 2140852<br>2140878                                           |                     | Attria 2PK B8H Margin 3-13-20<br>Attria 2PK Basic Margin 3-13-20<br>Attria 2PK Chesterfield Margin 3-18-20<br>Attria 2PK L&M Margin 3-13-20<br>Attria 2PK Mari 72 Margin 3-13-20 | 01/01/2025<br>01/01/2025<br>01/01/2025<br>01/01/2025 | Special: Mix & Match<br>Special: Mix & Match<br>Special: Mix & Match<br>Special: Mix & Match | \$18.84<br>\$14.80<br>\$14.72<br>\$18.42 | New Price<br>New Price<br>New Price<br>New Price |            | 04/15/20        | 20<br>20<br>20 |  |

- In the Promotion setup form, specify the promotion settings and click Save. For more information on how to set up the promotion settings, see Promotion Setup Form.Promotion Setup Form.
- 4. In the How much section, use New Price (Special) only.

## **QwickServe Locations**

Routing feature is designed for addressing different groups of category or recipe items between the KDUs or kitchen printers, which saves time and makes the kitchen processes more flexible.

You can configure routing for each location on your account separately.

- Routing Workflow
- Creating New Location
- Deleting Location
- Assigning/Unassigning Locations to Items
- Assigning/Unassigning Locations to Categories

#### **Routing Workflow**

Step 1: Create a location on the cloud side.

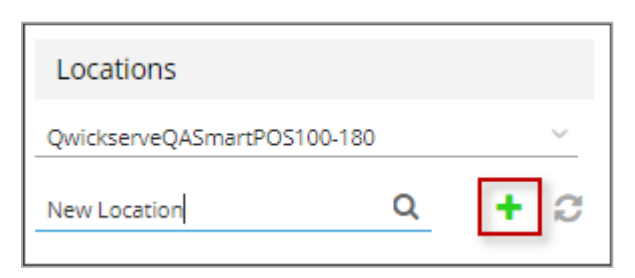

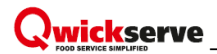

Step 2: Assign location to a recipe item.

|                        | Cheeseburge      | r                           | Still Devices |  |  |  |  |
|------------------------|------------------|-----------------------------|---------------|--|--|--|--|
| a contra               | PLU*             | 1004 UPC 1000000017         | Search Q + C  |  |  |  |  |
| THE PARTY OF THE OWNER | Department       | 1   Qwickserve v +          | Hot Cooking   |  |  |  |  |
|                        | Category         | 1   Qwickserve Menu 🗸 🔸     |               |  |  |  |  |
| / 162cal               | Advanced Price M | Cold Cooking                |               |  |  |  |  |
|                        |                  |                             | 7007          |  |  |  |  |
|                        |                  |                             | 1951          |  |  |  |  |
| BASE                   | Location:        | QwickserveQASmartPOS100-180 | test1         |  |  |  |  |
| SETS                   | Hot Cooking      |                             | test2         |  |  |  |  |
| ADD-ONS                |                  |                             |               |  |  |  |  |
| ROUTING                |                  |                             | test3         |  |  |  |  |

Step 3: Set up a device and add this location to the list of locations that can send orders to this device.

| Terminal   | KDU              | Devices   | Register     | Payment          | Departments | Taxes | Shifts |
|------------|------------------|-----------|--------------|------------------|-------------|-------|--------|
| Pla        | y Sound<br>Sound | Play So   | und when new | / Order received |             |       |        |
| Sound      | Volume           |           |              | Play Sound       | I           |       |        |
| Labels Dim | nensions         | 🔘 3x3 Inc | hes 🔿 3x2 Ir | iches            |             |       |        |
| KDU I      | Location         | Select or | Add Locatior | n Q              |             |       |        |
|            |                  | Kitchen   | printer      |                  |             |       |        |
|            |                  | Cold Foo  | od KDU       |                  |             |       |        |
|            |                  | Hot Foo   | d KDU        |                  |             |       |        |

**Result:** Once placed, the category or recipe items within one order are sent to different KDUs, depending on the item and KDU locations.

For example, customer orders a salad and a pizza. The salad is assigned to the "Cold foods" location, the pizza – to the "Hot Foods". There is 1 KDU and 1 kitchen printer in the café. KDU is set up to receive cold food orders and kitchen printer – the hot food ones. So, this single order is split between KDU and printer.

### **Creating New Location**

You can create a new location in the following ways:

- Working with Category
- Working with Recipe Item

#### **Creating Location in Category Form**

When location is created within a category, it automatically becomes available for all recipe items in this category.

To create a new location in the Category form, follow the steps:

- 1. Click the category for which you want to add a location.
- 2. At the right of the category, click the locations sign.

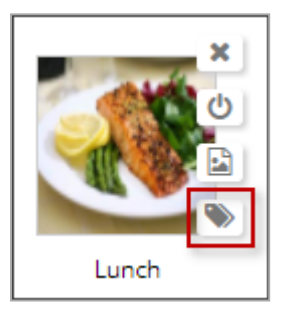

- 3. In the Locations list, select the station for which you want to add a location.
- 4. In the **Search** field, enter a new location name.
- 5. At the right of the **Search** field, click the plus sign.

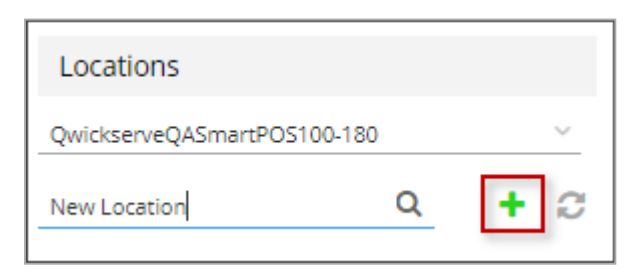

### **Creating Location in Recipe Item Form**

To create a new location in the Recipe Item form, follow the steps:

- 1. In the Recipe Items list, select the recipe item.
- 2. In the Recipe Item form, click **ROUTING**.

| and the second second se | Cheeseburge    | er             |           | Still Devices |     |             |   |      |
|----------------------------------------------------------------------------------------------------|----------------|----------------|-----------|---------------|-----|-------------|---|------|
| Carl Carl                                                                                                    | PLU*           | 1004           | UPC       | 1000000       | 017 | Search      | Q | + 2  |
| CONTRACTOR OF STREET                                                                                                    | Department     | 1   Qwickserve | 2         |               | ~ + | Hat Cooking |   |      |
|                                                                                                    | Category       | 1   Qwickserve | e Menu    |               | ~ + | Hot Cooking |   | - 1  |
| 🧳 162cal                                                                                                    | Advanced Price | Manageme       |           | Cold Cooking  |     | - 1         |   |      |
|                                                                                                    |                |                |           |               |     | 7997        |   |      |
| BASE                                                                                                    | Location:      | QwickserveQA   | SmartPOS1 | 100-180       | ~   | test1       |   |      |
| SETS                                                                                                    | Hot Cooking    |                |           |               |     | test2       |   |      |
| ADD-ONS                                                                                                    | Cold Cooking   |                |           |               |     | tort3       |   |      |
| ROUTING                                                                                                    | cona cooking   |                |           |               |     | 100         |   | - J. |
| DESCRIPTION                                                                                                    |                |                |           |               |     | Test5       |   |      |

- 3. In the **Still Devices** list > the **Search** field, enter a new location name.
- 4. At the right of the **Search** filed, click the plus sign.

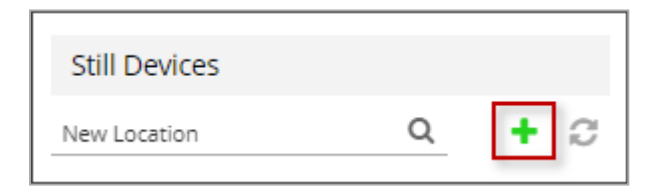

### **Deleting Location**

To delete a location from the list of available locations, do one of the following:

• In case you are working with the category, in the **Locations** list, select the station, hover over a location, and then click the cross sign.

| Locations               |      |   |        |
|-------------------------|------|---|--------|
| QwickserveQASmartPOS100 | -180 |   | $\sim$ |
| Search                  | Q    | + | C      |
| Hot Cooking             |      | × | Î      |

• In case you are working with the recipe item, in the **Still Devices** list, hover over a location, and then click the cross sign.

| Still Devices |   |     |
|---------------|---|-----|
| Search        | Q | + 2 |
| Hot Cooking   |   | ×   |
|               |   |     |

### Assigning/Unassigning Locations to Items

To assign/unassign a location to the item, follow the steps:

- 1. Open any recipe item and then click **ROUTING**.
- 2. In the **Location** list, select the station, for which you want to assign or unassign the location to the item.
- 3. Do one of the following:
  - To assign a location, select it from the **Still Devices** list and double-click it.

|                                                                                                    | Cheeseburge    | er                          | Still Devices |  |  |  |
|----------------------------------------------------------------------------------------------------|----------------|-----------------------------|---------------|--|--|--|
| Carlos and and and and and and and and and and                                                                  | PLU*           | 1004 UPC 1000000017         | Search Q + C  |  |  |  |
| Contraction of the second second second second second second second second second second second second second s | Department     | 1   Qwickserve v +          | Hot Cooking   |  |  |  |
|                                                                                                    | Category       | 1   Qwickserve Menu 🗸 +     |               |  |  |  |
| 7 162Cal                                                                                                    | Advanced Price | Cold Cooking                |               |  |  |  |
|                                                                                                    |                |                             | 7997          |  |  |  |
| BASE                                                                                                    | Location:      | QwickserveQASmartPOS100-180 | test1         |  |  |  |
| SETS                                                                                                    | Hot Cooking    |                             | test2         |  |  |  |
| ADD-ONS                                                                                                    |                |                             |               |  |  |  |
| ROUTING                                                                                                    |                |                             | test3         |  |  |  |

o To unassign a location, hover over it and click the cross sign.

|             | Cheeseburge      | er                   | Still Devices |              |   |     |  |
|-------------|------------------|----------------------|---------------|--------------|---|-----|--|
| C. A. L     | PLU*             | 1004 UPC             | 1000000017    | Search       | Q | + 2 |  |
|             | Department       | 1   Qwickserve       | ~ +           | Hot Cooking  |   | -   |  |
|             | Category         | 1   Qwickserve Menu  | $\sim$ +      | The cooking  |   |     |  |
| 7 162cai    | Advanced Price I | <u>Manageme</u>      |               | Cold Cooking |   | - 1 |  |
|             |                  |                      |               | 7997         |   |     |  |
| BASE        | Location:        | QwickserveQASmartPOS | 100-180 🗸     | test1        |   |     |  |
| SETS        | Hot Cooking      |                      | ×             | test2        |   |     |  |
| ADD-ONS     | Cold Cooking     |                      |               | test3        |   |     |  |
| ROUTING     | cona sooking     |                      |               |              |   |     |  |
| DESCRIPTION |                  |                      |               | Test5        |   | _   |  |

## Assigning/Unassigning Locations to Categories

The feature is currently in progress.

## **Recipe Item Cost**

The Recipe Item Cost section consists from the following subsections:

### Recipe Item Cost Calculation

Recipe items cost is calculated as a sum of the base ingredients.

Each base ingredient is linked to one or several bulk Price Book items. The cost is based on the PB item cost and the part of the bulk item used for the recipe.

|               | Cheeseburger     |                |            |                  |     |   |          |              |          | Bun     |                     |          |
|---------------|------------------|----------------|------------|------------------|-----|---|----------|--------------|----------|---------|---------------------|----------|
| Carlos Carlos | PLU*             | 1004           | UPC 1      | 000000001        | 7   |   |          | 1            | PLU*     |         | 3005                |          |
|               | Department       | 1   Qwickserve | -          | $\sim$           | +   |   | 6        | L            | Name*    |         | Bun                 |          |
|               | Category         | 1   Qwickserve | e Menu     | $\sim$           | +   | 4 |          |              | Departm  | ent     | 1   Qwickserve      | $\sim$ + |
| 162Cal        | Price for        | QwickserveQA   | SmartPOS 🗸 | \$10.0           | 0   | 1 |          | 🥒 60cal      | Category |         | 1   Qwickserve Menu | ~ +      |
|               | Advanced Price M | /anageme       | GPM: 48%   | <u>Cost: \$5</u> | .22 | / |          |              | Unit     |         |                     |          |
|               |                  |                |            |                  | /   |   | Priceboo | k items      | Qwickse  | rveQASr | nartPOS100-180      | ~        |
| BASE          | -                |                | Optiona    | l Hidden         |     |   |          |              |          |         |                     | 100      |
|               | Bun<br>3005      | 2.07           |            |                  | Ê   |   |          |              |          |         |                     |          |
| SEIS          | American Cheer   |                |            |                  |     |   | Bulk Bun | (100.0000oz) |          |         |                     |          |
| ADD-ONS       | 3006             | 2 oz           |            |                  |     |   | 00300000 | 0507227      |          |         |                     |          |

Once base ingredient is added or removed from recipe, the recipe cost is recalculated immediately in the Recipe Cost section.

(i)

If even one ingredient is missing a unit value, the recipe item cost will not calculate.

For example, you have configured the "Cheeseburger" recipe item containing the following base ingredients:

| Base Ing | gredient             | Bulk Item the Base Ingredient is linked to |                           |  |  |  |
|----------|----------------------|--------------------------------------------|---------------------------|--|--|--|
| Name     | Portion Size         | Name                                       | Cost and Measure Unit     |  |  |  |
| Patty    | 0.2 lbs              | "Ground Beef"                              | 10 dollars for 2 lbs      |  |  |  |
| Bun      | 1 unit/piece for bun | "Hamburger Patties"                        | 6 dollars for a pack of 6 |  |  |  |

If this cheeseburger consists from these 2 ingredients only, it costs 2 dollars:

- 1 dollar for 0.2 lbs of ground beef: 2 lbs of ground beef cost 10 dollars, 0.2 lbs of ground beef cost 1 dollar (0.2\*10/2 = 1).
- 1 dollar for 1 patty: a pack of 6 pieces costs 6 dollars, one piece costs 1 dollar (1\*6/6 = 1).

When ordering cheeseburger, customer may add sets and/or additional ingredients to it, what increases the total item cost.

For example, customer selected the following additional ingredients:

| Base Ingredient       |                  | Bulk Item the Base I | ngredient is linked to         |
|-----------------------|------------------|----------------------|--------------------------------|
| Name                  | Portion Size     | Name                 | Cost and Measure Unit          |
| Double cheddar cheese | 0.1 lbs          | "Cheddar Cheese"     | 100 dollars for 10 lbs         |
| Mayo dressing         | 0.3 fluid ounces | "Мауо"               | 10 dollars for 33 fluid ounces |

The additional ingredients cost 2 dollars and 10 cents:

- 2 dollars for double cheddar cheese: 10 lbs of cheddar cheese cost 100 dollars, 0.1 lbs cost 1 dollar (0.1\*100/10); 2 portions cost 2 dollars (1\*2).
- 10 cents for mayo dressing: 33 fluid ounces cost 10 dollars, 0.3 fluid ounces cost 10 cents (0.3\*10/33).

Total item cost = **4 dollars and 10 cents: 2 dollars** for the cheeseburger itself + **2 dollars and 10 cents** for additional ingredients.

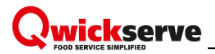

### **Recipe Costing Workflow Overview**

The following flow is recommended for correct recipe costing.

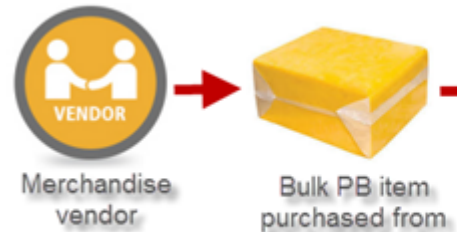

vendor

Qwickserve ingredient linked to a PB item

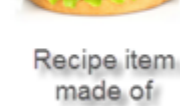

ingredients

| Step                                | Step description                                                                                                    |
|-------------------------------------|----------------------------------------------------------------------------------------------------|
| Step 1: Create vendor               | <b>Create a new Price Book vendor</b> you are planning to purchase<br>the bulk recipe items from.<br>For more details, see Creating Price Book Vendor.                            |
| Step 2: Create bulk Price Book item | <b>Create a new bulk Price Book item</b> and link this bulk item to<br>the newly created vendor.<br>For more details, see the Items Setup section in the Petrosoft<br>Cloud Help. |
| Step 3: Create store invoice        | <b>Create a store invoice to this vendor,</b> so the items would appear in the system inventory.<br>For more details, see Creating Store Invoice Manually.                        |
| Step 4: Create ingredient           | <b>Create an ingredient</b> and link it to the bulk Price Book item.<br>For more details, see Creating a New Ingredient.                                                          |
| <b>Step 5:</b> Create recipe item   | <b>Create a recipe item</b> using the ingredients linked to the bulk<br>Price Book items.<br>For more details, see Adding a New Recipe Item.                                      |

### **Creating Price Book Vendor**

There are a lot of vendor settings available on both account and station levels. To run the recipe costing, you need to do the following:

- Mark vendor as active
- Enter the vendor's name
- Specify the vendor's type
- Select stations

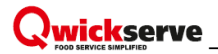

To create a new QwickServe Price Book vendor, follow the steps:

1. Click Vendors > Vendors List.

| Qwickserve           |        |                |      |       |            |   |
|----------------------|--------|----------------|------|-------|------------|---|
| 👘 DATA ENTRY 👻 PRICE | воок 👻 | VENDORS ~      | REPO | rts 👻 | SETTINGS V | • |
| Owicksonyo           |        | Vendor List    |      |       |            |   |
| QWICKSEIVE           | Men    | Store Invoices | ;    |       |            |   |
| Menu                 |        | Store Purch.   |      |       |            |   |

2. In the Vendors list, click Add New .

| Qwickserve    | 2174                                                                                                    |
|---------------|----------------------------------------------------------------------------------------------------|
| ota antry 🎁 👘 | PRICE BOOK Y VENDORS Y REPORTS Y SETTINGS Y                                                                                                    |
|               |                                                                                                    |
|               | Add New View/Edit Activate Desctivate Terms List Change Retail Prices Delete Convert to Excel Print Set Negotiated Cost Vendors List                                                                                                    |
|               | Vendors                                                                                                    |
|               | Displayed records 1 - 4 (total 4) - vendors are missing on your account/station Pages: 1<br>Show inactive vendors                                                                                                    |
|               | A B C D E F G H I J K L M N O P Q R S T U V W X Y Z 0 1 2 3 4 5 6 7 8 9 Other                                                                                                    |
|               | vender#vender#vendervendervende |
|               | 433890 NewWolndayVendor N Y Y N 2 //<br>23716 QS Vendor N Y Y N 886 Y                                                                                                    |
|               | 42066 SQL Vendor N N V N 4 Y<br>A3867 TWVendor N N N Y N 2 N                                                                                                    |
|               |                                                                                                    |

To complete the creation of new QwickServe vendor, see the Vendors section in the Petrosoft Cloud Help.

### Calculating Gross Profit Margin (GPM)

Let's recollect all the steps that have been done to make the GPM calculation possible:

- 1. Create ingredients.
- 2. Create recipe items and select the base ingredients for them.
- 3. Create vendors.
- 4. Create price book items (bulk items) and link them to the proper ingredients.
- 5. Create the store invoices.

Once all the steps are done, you can see the GPM calculation for the recipe items.

|             | Cheeseburge      | r                |         |                             |    |
|-------------|------------------|------------------|---------|-----------------------------|----|
| C. A. C. L. | PLU*             | 1004             | UPC     | 1000000017                  |    |
|             | Department       | 1   Qwickserve   |         | ~ ·                         | +  |
|             | Category         | 1   Qwickserve M | lenu    | ~ ·                         | +  |
| / T62Cal    | Price for        | QwickserveQASm   | nartPOS | <ul><li>✓ \$10.00</li></ul> |    |
|             | Advanced Price M | anageme Gl       | PM: 48% | Cost: \$5.2                 | 22 |
|             |                  |                  |         |                             |    |
| BASE        |                  |                  | Optio   | nal Hidden                  |    |
| SETS        | Bun<br>3005      | 2 oz             |         |                             |    |
| 5215        | American Chees   | e                |         |                             |    |
| ADD-ONS     | 3006             | 2 oz             |         |                             |    |

The formula to GPM calculation is as follows:

**GPM** = (Retail Price - Cost Price)/Retail Price\*100%

GPM will be recalculated as soon as you change one of the following parameters:

- Recipe price
- Add or remove the base ingredients
- Change the portion size of the base ingredients

### Working with Media Library

Media library contains all QwickServe images.

With media library, you can perform the following operations:

- Store the menu images to reuse them for various items.
- Create image tags and tag the images for quick access.
- Add new images to the media library.

To add an image to the media library, click the plus sign and drag the image from your computer or show the path to location.

To delete the image from the media library, select this image, and then click the cross sign.

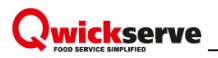

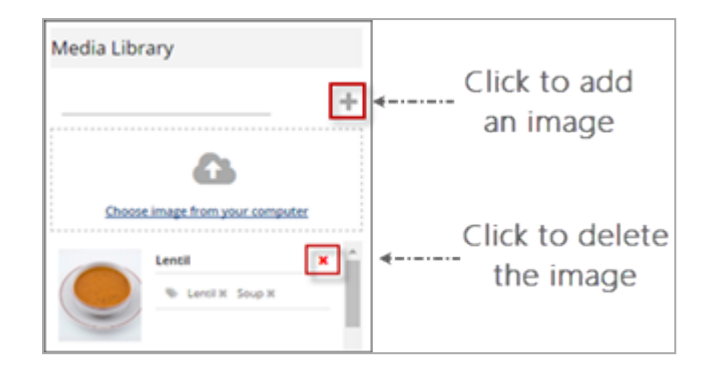

To create a new image tag, select the image, click the tag sign, enter the tag name, and then press **ENTER** on your keyboard.

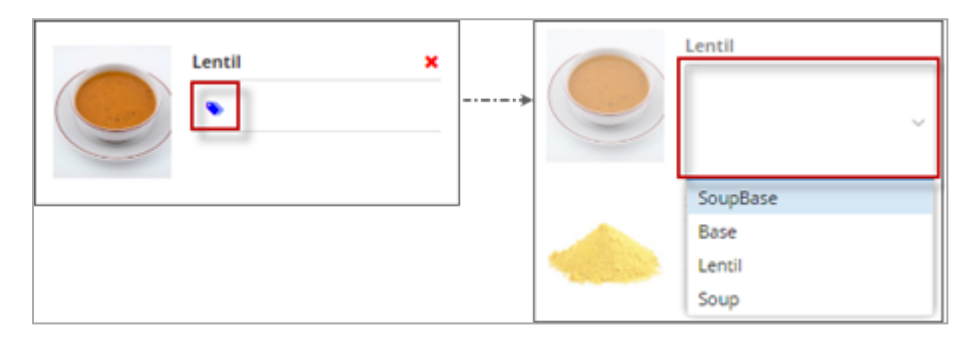

You can assign already created tag to the image, selecting it from the list of tags, if any. You can assign as many tags to the image as you need.

To assign a tag to the item, click the tag icon, click the list icon, and then select the tag.

## **QwickServe Reports**

You can view the QwickServe reports online using your C-Store Office account or directly from the QwickServe device.

To view the QwickServe reports online, using your C-Store Office account, log into C-Store Office and then do one of the following:

#### • Click **Reports** > **QwickServe**.

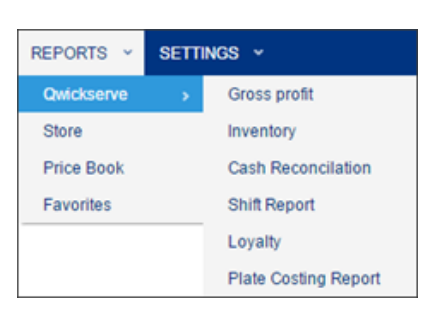

• Use the **Related Reports** section at the left QwickServe menu.

| Qwickserve           |                                              |                                                                                         |
|----------------------|----------------------------------------------|-----------------------------------------------------------------------------------------|
| 🐗 DATA ENTRY 👻 I     | RICE BOOK ~ VENDORS ~                        | REPORTS ~ SETTINGS ~                                                                    |
| Qwickserve           | Menu Setup                                   |                                                                                         |
| Menu                 |                                              |                                                                                         |
| Ingredients          |                                              |                                                                                         |
| Recipe Items         |                                              |                                                                                         |
| Sets                 |                                              |                                                                                         |
| Promotions           | <u>•</u>                                     | Qwickserve (Active menu)                                                                |
| Terminal Management  |                                              | <ul> <li><u>5 Categories</u></li> <li><u>23 Recipe iter</u></li> <li>Default</li> </ul> |
| Related Reports      |                                              | Accept Changes                                                                          |
| Gross Profit         | <u>.                                    </u> | Breakfast                                                                               |
| Inventory            |                                              | <ul> <li><u>8 Categories</u></li> <li><u>2 Recipe item</u></li> <li>Default</li> </ul>  |
| Reconciliation       | See 2                                        |                                                                                         |
| Loyalty              |                                              | Lunch                                                                                   |
| Shift Report         |                                              | • <u>1 Categories</u> • <u>0 Recipe item</u>                                            |
| Plate Costing Report | 500 ats 140                                  | Default                                                                                 |

To view the QwickServe reports directly from the QwickServe device, at the top of the left menu, tap the reports icon .

You can view the following QwickServe reports:

### **QwickServe Order History Report**

This section describes the specifics of accessing and interpreting the QwickServe Order History report.

### **Opening the Report**

To open the QwickServe Order History report:

- 1. Log into C-Store Office.
- At the top left of the main page, in the product switcher, select QwickServe. *Result*: QwickServe product main page opens.
- 3. At the top right of the main page, select the location.
- 4. In the left menu, go to Related Reports > QwickServe Order History.

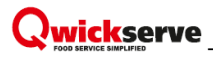

Result: The report opens for the selected location.

| III Qwickserve           |                      |                       |                      |               |               |             |                |                | Greyho          | und 🗸 🛛 61 | 145 Trade Show 🗸 | 4         |    |
|--------------------------|----------------------|-----------------------|----------------------|---------------|---------------|-------------|----------------|----------------|-----------------|------------|------------------|-----------|----|
| DATA ENTRY PRICE BOOK    | VENDORS REPORTS SETT | NGS                   |                      |               |               |             |                |                |                 |            | WORKFLO          | ws 🔞      | Ø  |
| Qwickserve               | QwickServe Order His | story                 |                      |               |               |             |                |                |                 |            |                  |           |    |
| Menu                     | Saved Filters        | rade Show; 02/04/2020 | - 05/04/2020; 12:00/ | AM - 11:59 PN | I ▼ Save S    | ihare Reset |                |                |                 |            |                  |           |    |
| Ingredients              | Shift # Location ID  | Location Name         | Date and Time        | Order #       | Order ID      | Payment ID  | Payment Vendor | Payment Status | Order Status    | Sale, \$   | Taxes, \$        | Total, \$ |    |
| Recipe Items             | 6146                 | Trade Show            | 04/19/2020 14:       | 100           | 5e9c3a547b72f |             |                | Unpaid         | Canceled not st | 2.14       | 0.30             | 2.44      | *  |
| Sets                     | 6146                 | Trade Show            | 04/19/2020 14:       | 103           | 5e9c3b92f997a |             |                | Paid           | Completed       | 2.70       | 0.00             | 2.70      | L  |
| Promotions               | 6146                 | Trade Show            | 04/19/2020 14:       | 102           | 5e9c3caebb1f0 |             |                | Paid           | Completed       | 5.37       | 0.00             | 5.37      | I. |
| Device Management        | 6146                 | Trade Show            | 04/19/2020 14:       | 101           | 5e9c3d29bb1f0 |             |                | Paid           | Completed       | 6.94       | 0.00             | 6.94      |    |
| Related Reports          | E 6146               | Trade Show            | 04/19/2020 15:       | 104           | 5e9c3ec1f997a |             |                | Paid           | Completed       | 10.09      | 0.00             | 10.09     |    |
| QwickServe Order History | E 6146               | Trade Show            | 04/19/2020 15:       | 105           | 5e9c453abb1f0 |             |                | Unpaid         | Canceled but c  | 9.68       | 0.00             | 9.68      |    |
| Gross Profit             | ⊞ 6146               | Trade Show            | 04/19/2020 15:       | 109           | 5e9c4623bb1f0 |             |                | Paid           | Completed       | 6.73       | 0.00             | 6.73      |    |
| Inventory                | ⊞ 6146               | Trade Show            | 04/19/2020 15:       | 106           | 5e9c463bf997a |             |                | Paid           | Completed       | 3.99       | 0.00             | 3.99      |    |
| Reconciliation           | 6146                 | Trade Show            | 04/19/2020 15:       | 108           | 5e9c4969bb1f0 |             |                | Paid           | Completed       | 18.77      | 0.00             | 18.77     |    |
| Loyalty                  | 6146                 | Trade Show            | 04/19/2020 15:       | 107           | 5e9c4a0321ee  |             |                | Unpaid         | Canceled not st | 0.89       | 0.11             | 1.00      |    |
| Shift Report             | 6146                 | Trade Show            | 04/19/2020 15:       | 112           | 5e9c4a2aeb88  |             |                | Paid           | Completed       | 1.25       | 0.19             | 1.44      |    |
| Plate Costing Report     | 6146                 | Trade Show            | 04/19/2020 16:       | 110           | 5e9c4c2fa1404 |             |                | Paid           | Completed       | 4.45       | 0.41             | 4.86      |    |
| <                        |                      |                       |                      |               |               |             |                |                |                 | \$521.33   | \$29.11          | \$550.44  | Ē  |

#### Working with the Report

The QwickServe Order History report provides you the detailed information about the orders processed at QwickServe devices such as QwickServe KDU, QwickServe Self-Ordering Kiosk.

You may use this report during reconciliation to find out the reasons of data mismatch, if any.

While performing reconciliation, you may analyze the following data in the report:

- Shift #: The number of the shift closed by a cashier at the QwickServe device.
- Location ID: The identifier of the location in C-Store Office.
- Location Name: The name of the location.
- **Date and Time**: The date and time when the shift was closed by a cashier at the QwickServe device.
- **Order** #: The number of the QwickServe order. This number is assigned automatically at the QwickServe device once the order is created.
- Order ID: The order identifier.
- Payment ID: The payment identifier.

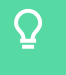

The order and payment identifiers are used to find and analyze the payment transaction in your profile of the payment vendor, such as Braintree.

- **Payment Vendor**: In case the order is paid online via customer card, the payment vendor will display Braintree as currently QwickServe supports for online payments with Braintree.
- Payment Status: The order payment status which may indicate three possible values:
  - o Paid

- **o** Unpaid
- o Refunded

• **Order Status**: The order processing status at the QwickServe device which may indicate the following values:

- **o** Completed
- o Canceled
- o Canceled not started
- o Canceled but completed
- Sale, \$: The amount of sales within the order.
- Taxes, \$: The amount of taxes within the order.
- Total, \$: Total amount of the order.

Q

At the bottom right of the report table, the following totals are displayed for all orders in the report: **Sale, \$**, **Taxes, \$**, and **Total, \$** columns.

To get the information about the order items, to the left of the order, click the plus icon.

| C   | wickSer        |               |                         |                   |                           |           |                  |              |               |                 |          |           |           |
|-----|----------------|---------------|-------------------------|-------------------|---------------------------|-----------|------------------|--------------|---------------|-----------------|----------|-----------|-----------|
| Sav | ed Filters     | ▼ Locatio     | ons: Trade Show; 02/04/ | 2020 - 05/04/2020 | 2020; 12:00 AM - 11:59 PM |           | Save Share Reset |              |               |                 |          |           |           |
|     | Shift #        | Location ID   | Location Name           | Date and Time     | Order #                   | Order ID  | Payment ID       | Payment Venc | Payment State | Order Status    | Sale, \$ | Taxes, \$ | Total, \$ |
| Ξ   | \<br>\         | 6146          | Trade Show              | 04/19/202         | 100                       | 5e9c3a547 |                  |              | Unpaid        | Canceled n      | 2.14     | 0.30      | 2.44      |
| 1   | 5              | GTIN          | PLU                     |                   |                           |           |                  |              |               | Name            | Qty      |           | Sale, \$  |
|     | <u>00</u>      | 0070137111276 | 0                       |                   |                           |           |                  |              | Black & Mild  | Jazz Cigarillos | 1        |           | 0.89      |
|     | 00071610302754 |               | 0                       |                   |                           |           |                  | BA           | CKWOODS DK S  | TOUT SINGLE     | 1        |           | 1.25      |
| ÷   |                | 6146          | Trade Show              | 04/19/202         | 103                       | 5e9c3b92f |                  |              | Paid          | Completed       | 2.70     | 0.00      | 2.70      |
| +   |                | 6146          | Trade Show              | 04/19/202         | 102                       | 5e9c3caeb |                  |              | Paid          | Completed       | 5.37     | 0.00      | 5.37      |

 $\mathbf{Q}$ 

You can also generate the report for all locations on your account, to get the general statistic data. For details, see Filtering the Report Data.

### **Filtering the Report Data**

By default the report is generated for the current day and for the location selected at the top right of the screen.

You can change the default report settings and generate it to match the criteria you need.

To generate the report with applied filters:

 Below the report name, click the filter icon. *Result*: The Applied filters window opens.

- 2. In the **Applied filters** window:
  - a. Select the filters you need. To the right of the selected filter, click **Done**. You can select any of the following filters:
    - Shift #
    - Locations
    - Period
    - Time
    - Order #
    - Order ID
    - Payment ID
    - Payment Vendor
    - Payment Status
    - Order Status
    - GTIN
    - PLU
  - b. At the top right of the window, click **Apply**.

| QwickServe Order History |                                                              |                                  |  |  |  |  |  |  |  |  |
|--------------------------|--------------------------------------------------------------|----------------------------------|--|--|--|--|--|--|--|--|
| Saved Filters 🔹          | Locations: Trade Show; 02/04/2020 - 05/04/2020; 12:00 AM - 1 | 1:59 PM   Save Share Reset       |  |  |  |  |  |  |  |  |
| Applied filters          | Apply Close                                                  | Order ID Payment ID Payment Venc |  |  |  |  |  |  |  |  |
| Shift # :                | Select Shift #                                               |                                  |  |  |  |  |  |  |  |  |
| Locations:               | Trade Show                                                   | e9d8/38                          |  |  |  |  |  |  |  |  |
| Period:                  | 02/04/20 - 05/04/20 Done Cancel                              | e9d8c38d                         |  |  |  |  |  |  |  |  |
|                          | Day Week Month Quarter Year                                  | e9d93d3                          |  |  |  |  |  |  |  |  |
| Time:                    | 12:00 AM - 11:59 PM                                          | e9d979d                          |  |  |  |  |  |  |  |  |
| Order # :                | Select Order #                                               | e9d9a31                          |  |  |  |  |  |  |  |  |
| Order ID :               | Select Order ID                                              | e9da0de                          |  |  |  |  |  |  |  |  |
| Payment ID :             | Select Payment ID                                            |                                  |  |  |  |  |  |  |  |  |
| Payment Vendor :         | Select Payment Vendor                                        | e90001a                          |  |  |  |  |  |  |  |  |
| Payment Status:          | Select Payment Status                                        | e9cea333                         |  |  |  |  |  |  |  |  |
| Order Status:            | Select Order Status                                          | e9d65f5d                         |  |  |  |  |  |  |  |  |
| GTIN:                    | Select GTIN                                                  |                                  |  |  |  |  |  |  |  |  |
| PLU:                     | Select PLU                                                   |                                  |  |  |  |  |  |  |  |  |

*Result*: The report is refreshed to display the filtered data.

#### **Inventory Report**

The Inventory report displays the following information:

- Shift ID number
- Shift number
- Date
- Time

- Opening amount
- Purchases amount
- Store usage amount
- Spoilage amount
- Ending amount

| Inventory Report |            |        |                                      |             |          |          |         |             |
|------------------|------------|--------|--------------------------------------|-------------|----------|----------|---------|-------------|
| Shift Number     | Shift ID # | Shifte | Date/Time                            | Open        | Parchase | Usage    | Spolage | Ending      |
| 2                | 2681746    | 1      | 10/07/2016 07:13<br>10/07/2016 08:21 | \$14,056.69 | nie      | \$94.73  | nla     | nie         |
| 1                | 2681728    | 1      | 10/07/2016 D4:54<br>10/07/2016 05:25 | \$6,503.36  | \$0.00   | \$115.02 | \$0.00  | \$6,405.34  |
| 4                | 2681320    | 1      | 10/05/2016 07:16                     | \$14,615,43 | \$0.00   | \$161.35 | \$0.00  | \$14,454,07 |

### **Reconciliation Report**

The Reconciliation report displays the following information:

- Shift ID number
- Shift number
- Date
- Time
- CR quantity
- CR sales
- Order quantity
- Order \$
- Var. quantity
- Var. sales

| Reconciliation R | eport      |        |                                      |          |          |           |          |          |            |
|------------------|------------|--------|--------------------------------------|----------|----------|-----------|----------|----------|------------|
| Shift Namber     | Shift ID # | Shifte | Date/Time                            | CR Qty   | CR Sales | Order Qty | Order 5  | Var. Qty | Var. Sales |
| 2                | 2681746    | 1      | 10/07/2016 07:13<br>10/07/2016 08:21 | 61.00000 | \$349.64 | 61        | \$349.64 | 0.00000  | \$0.00     |
| 1                | 2681728    | 1      | 10/07/2016 04:54<br>10/07/2016 05:25 | 60.00000 | \$350.40 | 60        | \$350.40 | 0.00000  | \$0.00     |
| 4                | 2681370    | 1      | 10/05/2016 07:16                     | 68.00000 | \$385.75 | 68        | \$385.75 | 0.00000  | \$0.00     |

#### Loyalty Report

The Loyalty report displays the following information:

- Shift ID number
- Shift number
- Data and time
- Loyalty sales
- Loyalty amount
- Loyalty %
# 

| Loyany Report | yyany keport |            |                                  |               |                |           |  |  |  |
|---------------|--------------|------------|----------------------------------|---------------|----------------|-----------|--|--|--|
| Shift         | Shift#       | Shift ID # | Date/Time                        | Loyalty Sales | Loyalty Amount | Loyelty % |  |  |  |
| 2             | 1            | 2681746    | 10/07/16 07:13<br>10/07/16 08:21 | \$0.00        | \$0.00         | 0.0%      |  |  |  |
| 1             | 1            | 2681728    | 10/07/16 04:54<br>10/07/16 05:25 | \$0.00        | \$0.00         | 0.0%      |  |  |  |
|               |              |            | 10/07/07 07 17                   |               |                |           |  |  |  |

#### Shift Report

The Shift report displays the following information:

- Shift ID number
- Shift number
- Date and time
- Sales
- Payments
- Taxes
- Discounts

| Shift Report |           |        |                                      |          |          |         |           |
|--------------|-----------|--------|--------------------------------------|----------|----------|---------|-----------|
| Shift Number | ShiftID # | Shift# | Date/Time                            | Sales    | Payments | Taxes   | Discounts |
| 2            | 2681746   | 1      | 10/07/2016 07:13 10/07/2016 08:21    | \$349.64 | \$349.64 | \$24.52 | \$0.00    |
| 1            | 2681728   | 1      | 10/07/2016 04:54<br>10/07/2016 05:25 | \$350.40 | \$350.40 | \$24.58 | \$0.00    |
| 4            | 2681370   | 1      | 10/05/2016 07:16                     | \$385.75 | \$385.75 | \$26.87 | \$0.00    |

### **Plate Costing Report**

The Plate Costing report displays the following information:

- Name
- QTY
- Begin Inventory
- Purchase
- End Inventory
- COGS
- Sales
- Food Cost
- Gross Profit

| Plate Costing Report                        |        |           |          |          |            |         |           |              |
|---------------------------------------------|--------|-----------|----------|----------|------------|---------|-----------|--------------|
| Saved Filters  T10001/2016 - 10/20/2016     |        |           |          |          |            |         |           |              |
| Name                                        | QTY    | Begin Inv | Purchase | End Inv  | COGS       | Sales   | Food Cost | Gross Profit |
| <ul> <li>Qwickserve Menu</li> </ul>         | 584.00 |           |          |          | \$1,016.08 | 3217.39 | 31.58%    | \$2,201.31   |
| > All American Scramble                     | 2.00   |           |          |          | \$0.89     | 11.98   | 7.46%     | \$11.09      |
| <ul> <li>Egg &amp; Cheese Sandwi</li> </ul> | 9.00   |           |          |          | \$4.82     | 26.91   | 17.89%    | \$22.10      |
| Eggs                                        | 15.00  | \$156.20  | 0        | \$127.84 | \$3.60     |         |           |              |
| Plain Bagel                                 | 3.00   | \$7.00    | 0        | \$7.00   | \$0.00     |         |           |              |
| Cheddar                                     | 2.00   | \$54.00   | 0        | \$51.28  | \$0.00     |         |           |              |
| Tomato                                      | 3.00   | \$15.40   | 0        | \$2.80   | \$0.00     |         |           |              |
| Mustard                                     | 2.00   | \$0.93    | 0        | \$0.93   | \$0.00     |         |           |              |

# **Localization and Multi-Language Support**

QwickServe provides multi-language support for KDU and SSOT devices. Users working at the KDU or SSOT can switch between languages and view localized descriptions of menu items and user interface labels. Currently, the following languages are supported:

- English
- French
- German
- Russian
- Spanish

To configure language settings in QwickServe and enable users to switch between languages, you must perform the following activities:

- 1. Provide translations for menus objects.
- 2. Configure language settings at the KDU or SSOT.
- 3. (For users) Select the necessary language at the KDU or SSOT.

#### **Providing Translations**

To let QwickServe users view menus in different languages, you need to set up translations for menu objects: menu names themselves, categories, menu items, ingredients, set names and so on. Translations for menu objects can be configured on the C-Store Office side.

To provide translations for menu objects, follow the steps:

- 1. In C-Store Office, go to **Products Switcher** > **QwickServe**.
- 2. In the left menu, select the necessary object type: Menu, Ingredients, Recipe Items and so on.
- 3. Next to the object name, click the globe icon and define a translation for the object name:
  - o At the top of the displayed window, click Add.
  - o In the **Select language** field, select the target language.
  - o In the field on the right, specify a translation for the menu object name.

# 

o At the top of the window, click **Save** to save the changes.

|           | Tomato Sauce | 2               |   |                 |
|-----------|--------------|-----------------|---|-----------------|
| Ry Carlow | PLU*         | 4               |   |                 |
| A.C. #    | Name*:       | Tomato Sauce    |   | 9               |
|           | Department   | Ingredient Name |   | Add Save Cancel |
| 🥜 100cal  | Category     | English         | ~ | Tomato Sauce    |
|           |              | French          |   | FR tomato       |
|           |              | Russian         |   | Рус томатный    |
|           |              | Spanish         |   | SP tomato       |
|           |              | German          |   | GR tomato       |
|           |              |                 |   |                 |

## **Configuring Language Settings**

In KDU or SSOT settings, you need to set the list of languages that must be available to QwickServe device users and select the default language.

To configure language settings at the KDU or SSOT, follow the steps:

- 1. At the KDU or SSOT, access the administrative interface.
- 2. In the left menu, press the settings icon.
- 3. At the top menu, press the **App** tab to open the application settings.
- 4. In the **Available languages** field, set up a list of languages that must be available to the device users.
- 5. In the **Default language** field, select a language to be displayed at the KDU or SSOT by default.
- 6. In the **Printer Documents Language** field, select a language that must be used for printed documents. If you select the **Interface** option, documents will be printed in the language that is currently selected for the application interface.
- 7. At the bottom of the view, click **Save** to save the changes.

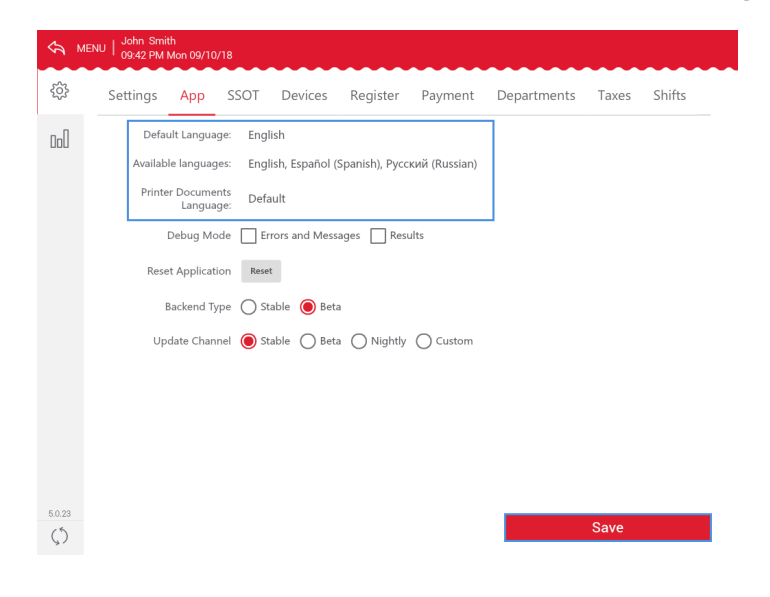

### Selecting Language at KDU or SSOT

After you set up translations for menu objects and configure language settings at the KDU or SSOT, the language list will be displayed at the top right corner of the KDU or SSOT screen. QwickServe users will be able to switch between languages at the device, and the menu items descriptions and user interface labels will be presented in the selected language.

To switch to another language at the KDU or SSOT, press the language icon and select the necessary language from the list.

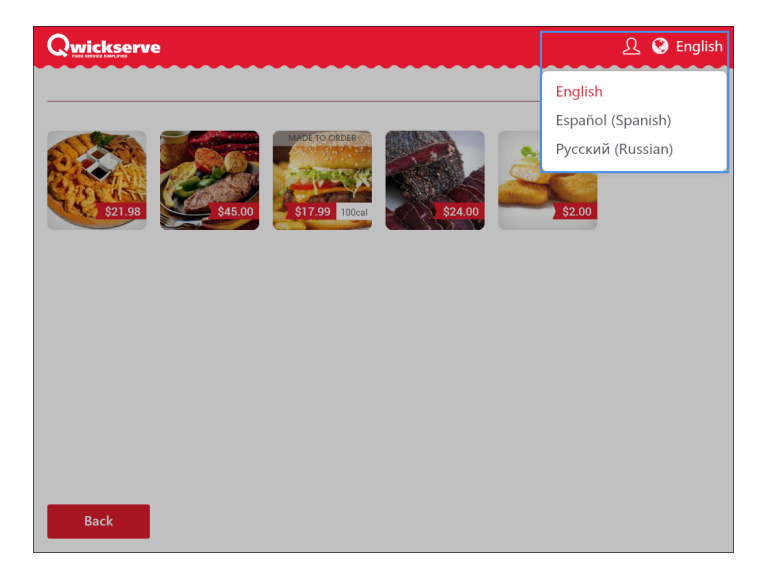